# Ⅱ. オンライン取引

# $S \stackrel{\leftarrow}{\rightarrow} S$

# 第1編 オンライン取引の種類

## 本編では、利用者が行うオンライン取引について説明します。

オンライン取引機能では、以下の機能を提供します。

| 機能                        | 説明                                                                                                    |  |  |
|---------------------------|----------------------------------------------------------------------------------------------------|--|--|
| 残高照会                      | 代表口座、利用口座のうち、指定された口座の残高照会を行います。<br>教口座を照会することもできます。                                                                            |  |  |
| 入出金明細の照会                  | 代表口座、利用口座のうち、指定された口座の入出金明細照会を行いま<br>す。複数口座は照会できません。                                                                            |  |  |
| 資金移動(振込、振替)               | 代表口座、利用口座から資金移動先口座に、資金移動(振込、振替)を<br>指定した日付に行います。<br>・資金移動を行う<br>・資金移動予約を取り消す                                                   |  |  |
| 取引履歴照会                    | 資金移動および資金移動予約取消の履歴を照会します。                                                                                                    |  |  |
| 資金移動先口座情報<br>(都度指定)編集     | <ul> <li>口座情報を編集します。</li> <li>・資金移動先口座情報(都度指定)を新規登録する</li> <li>・資金移動先口座情報(都度指定)を修正する</li> <li>・資金移動先口座情報(都度指定)を削除する</li> </ul> |  |  |
| 税金・各種料金の払込み<br>(Pay-easy) | 代表口座、利用口座から収納機関に、税金や各種料金の払込みを行いま<br>す。また、払込みの取引履歴を照会することもできます。<br>・税金・各種料金を払込む<br>・収納サービス取引履歴を照会する                             |  |  |

# 第2編 残高照会

本編では、残高照会の操作について説明します。

代表口座、利用口座のうち、指定された口座の残高照会を行います。1回の操作で複数口座を照会 することもできます。

## 画面遷移

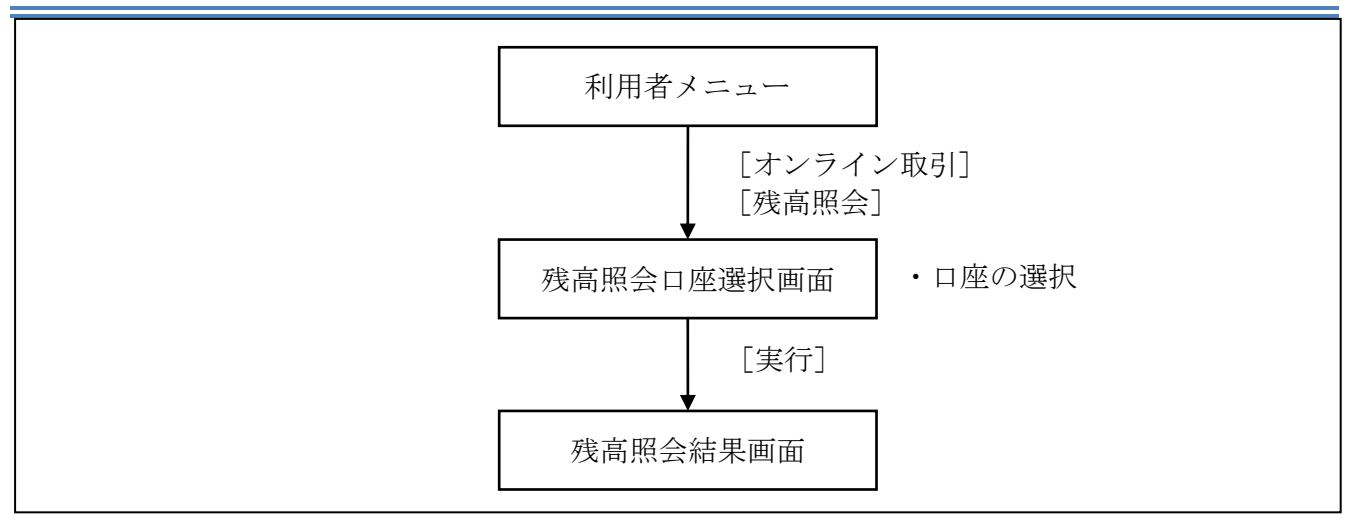

|                                                                                                    | ル伝え 【 税約7-ビス<br>【 税約5-ビス<br>【 】 光会移動 】 一 光会移動予約用会 収満 】 取引成型開会                   | 利用者情報放更 1月用者情報指数会 ログオフ<br>2 資金移動先口座情報(初政指定)編集 | <ol> <li>利用者メニューで、オンライン取引から<br/>残高照会をクリックします。</li> </ol>                                                                                                    |
|----------------------------------------------------------------------------------------------------|---------------------------------------------------------------------------------|-----------------------------------------------|----------------------------------------------------------------------------------------------------|
| <b>高照会口座選択</b><br>絵する口座を選択し                                                                                    | ∧ ■を押してください。(複数)選択可能)                                                           |                                               | <ul> <li>⇒「残高照会口座選択」画面が表示されます。</li> <li>② 照会する口座の「選択」欄にチェックを入れます。</li> </ul>                                                                                   |
| ■ 新聞 お取り店<br>■ ■ ■ ■ ■ ■ ■ ■ ■ ■ ■ ■ ■ ■ ■ ■ ■ ■ ■                                                             | 普通 1011001 加州                                                                   | 山理名義人<br>ジヤ011                                | ※複数選択も可能です                                                                                                    |
| a.4 🗖                                                                                                    | 普通 1011002 かり                                                                   | 94011                                         |                                                                                                    |
|                                                                                                    | 普通 1011003 かり                                                                   | 少々011<br>10々011                               | ※一覧のすべての口座を選択する場合は、全選択をクリック                                                                                                    |
|                                                                                                    | 音通 1011005 加S                                                                   | 5P011                                         | 1 ± +                                                                                                    |
| 二 Kuta                                                                                                    | 普通 1011006 かり                                                                   | lýt011                                        | しまり。                                                                                                    |
| 3.4                                                                                                    | 普通 1011991 加州                                                                   | lý†011                                        |                                                                                                    |
|                                                                                                    | 当座 1011992 万次                                                                   | P97011                                        |                                                                                                    |
| 実行 全選択                                                                                                    |                                                                                 |                                               |                                                                                                    |
|                                                                                                    |                                                                                 |                                               | ⇒「残高照会結果」画面が表示されます。                                                                                                    |
| ¢ ⇒ an ∧ A+ B                                                                                                  |                                                                                 |                                               | ⇒「残高照会結果」画面が表示されます。<br>選択した口座について、い下の情報が表                                                                                                    |
| <b>〔</b> 高照会結果                                                                                                 |                                                                                 |                                               | ⇒「残高照会結果」画面が表示されます。<br>選択した口座について、以下の情報が表:                                                                                                    |
| <mark>減高照会結果</mark><br>浅高照会結果は以下                                                                               | つとおりです。                                                                         |                                               | <ul> <li>⇒「残高照会結果」画面が表示されます。</li> <li>選択した口座について、以下の情報が表示</li> <li>されます。</li> </ul>                                                                            |
| <b>高照会結果</b><br>縞照会結果は以下<br>203年05月21日 12時                                                                     | -のとおりです。<br>寺12分12秒時点の情報です。                                                     |                                               | <ul> <li>⇒「残高照会結果」画面が表示されます。</li> <li>選択した口座について、以下の情報が表されます。</li> <li>・口座信報</li> </ul>                                                                        |
| <mark><br/>高照会結果</mark><br>はのの3年05月21日 12時<br>□ 座樹郡                                                            | このとおりです。<br>寄12分12秒時点の情報です。<br>残高 支払可能残高                                        | 前日残高 前月未残高                                    | ⇒「残高照会結果」画面が表示されます。<br>選択した口座について、以下の情報が表<br>されます。<br>・口座情報                                                                                                    |
| 高照会結果                                                                                                    | -のとおりです。<br>寺12分12秒時点の情報です。<br><u>発音 支払可能残高</u><br>¥10,000,000 ¥10,000,000      | 前日残高<br>¥12,345,678 ¥9,876,543                | <ul> <li>⇒「残高照会結果」画面が表示されます。</li> <li>選択した口座について、以下の情報が表:</li> <li>されます。</li> <li>・口座情報</li> <li>・残高</li> </ul>                                                |
| 高照会結果                                                                                                    | - のとおりです。<br>寺12分12秒時点の情報です。<br><u> 発音</u> *10.000,000 ¥10.000,000              | 前日残高 前月未残高<br>¥12,345,678 ¥9,876,543          | <ul> <li>⇒「残高照会結果」画面が表示されます。</li> <li>選択した口座について、以下の情報が表:</li> <li>されます。</li> <li>・口座情報</li> <li>・残高</li> <li>・声状可能確真</li> </ul>                               |
|                                                                                                    | -のとおりです。<br>寺12分12秒時点の/青板です。<br><u> 発高 支払可能残高</u><br>¥10.000,000 ¥10.000,000    | 前日残高<br>¥12,345,678<br>¥9,876,543             | <ul> <li>⇒「残高照会結果」画面が表示されます。</li> <li>選択した口座について、以下の情報が表:</li> <li>されます。</li> <li>・口座情報</li> <li>・残高</li> <li>・支払可能残高</li> </ul>                               |
| 高照会結果(以下<br>の00年05月21日 12時<br>の000年05月21日 12時<br>の<br>の<br>の<br>の<br>の<br>の<br>の<br>の<br>の<br>の<br>の<br>の<br>の | 「のとおりです。<br>寺12分12秒時点の/情報です。<br><u> 特高 支払可能残高</u><br>¥10.000.000<br>¥10.000.000 | 前日残高<br>¥12,345,678<br>¥9,876,543             | <ul> <li>⇒「残高照会結果」画面が表示されます。</li> <li>選択した口座について、以下の情報が表示</li> <li>されます。</li> <li>・口座情報</li> <li>・残高</li> <li>・支払可能残高</li> <li>・前日残高</li> </ul>                |
| <u><br/></u>                                                                                                   | 「のとおりです。<br>等12分12秒時点の情報です。<br><u> 残高 支払可能務高</u><br>¥10.000.000 ¥10.000.000     | 前日残高<br>¥12,345,678<br>¥9,876,543             | <ul> <li>⇒「残高照会結果」画面が表示されます。</li> <li>選択した口座について、以下の情報が表示</li> <li>されます。</li> <li>・口座情報</li> <li>・残高</li> <li>・支払可能残高</li> <li>・前日残高</li> <li>・前日残高</li> </ul> |

# 第3編 入出金明細照会

本編では、入出金明細照会の操作について説明します。 代表口座、利用口座のうち、指定された口座の入出金明細照会を行います。 なお、1回の操作で複数口座は照会できません。

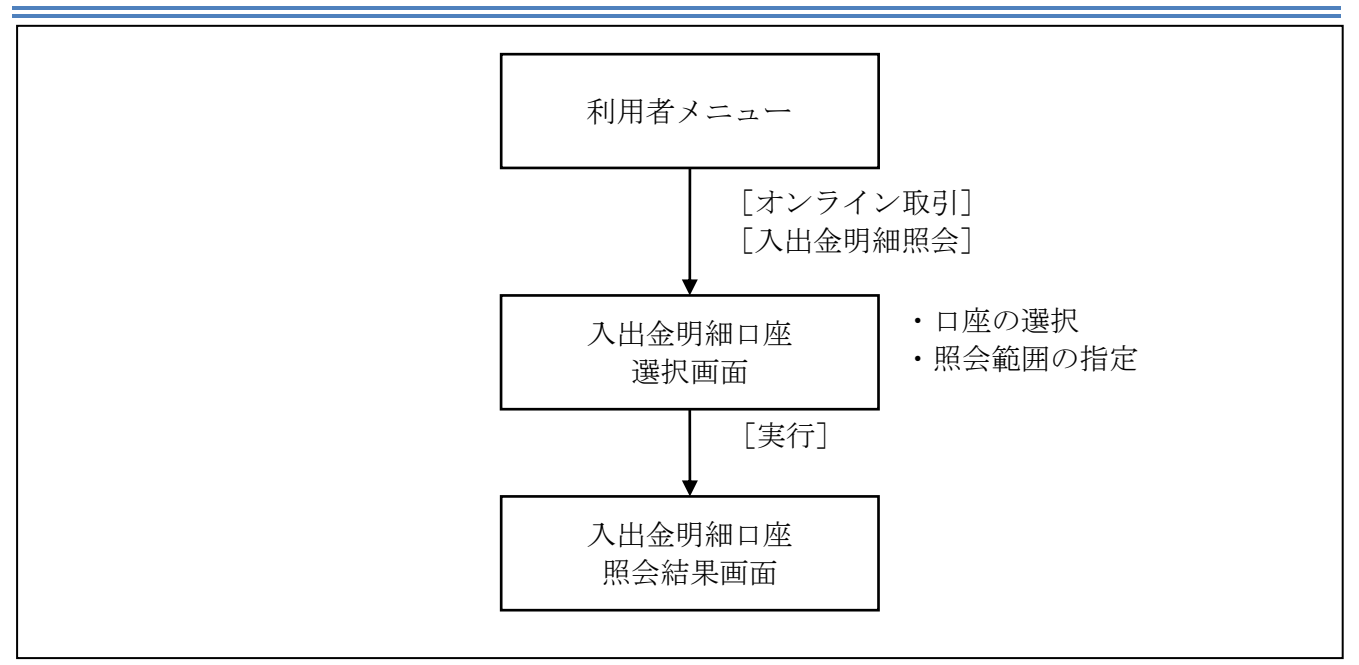

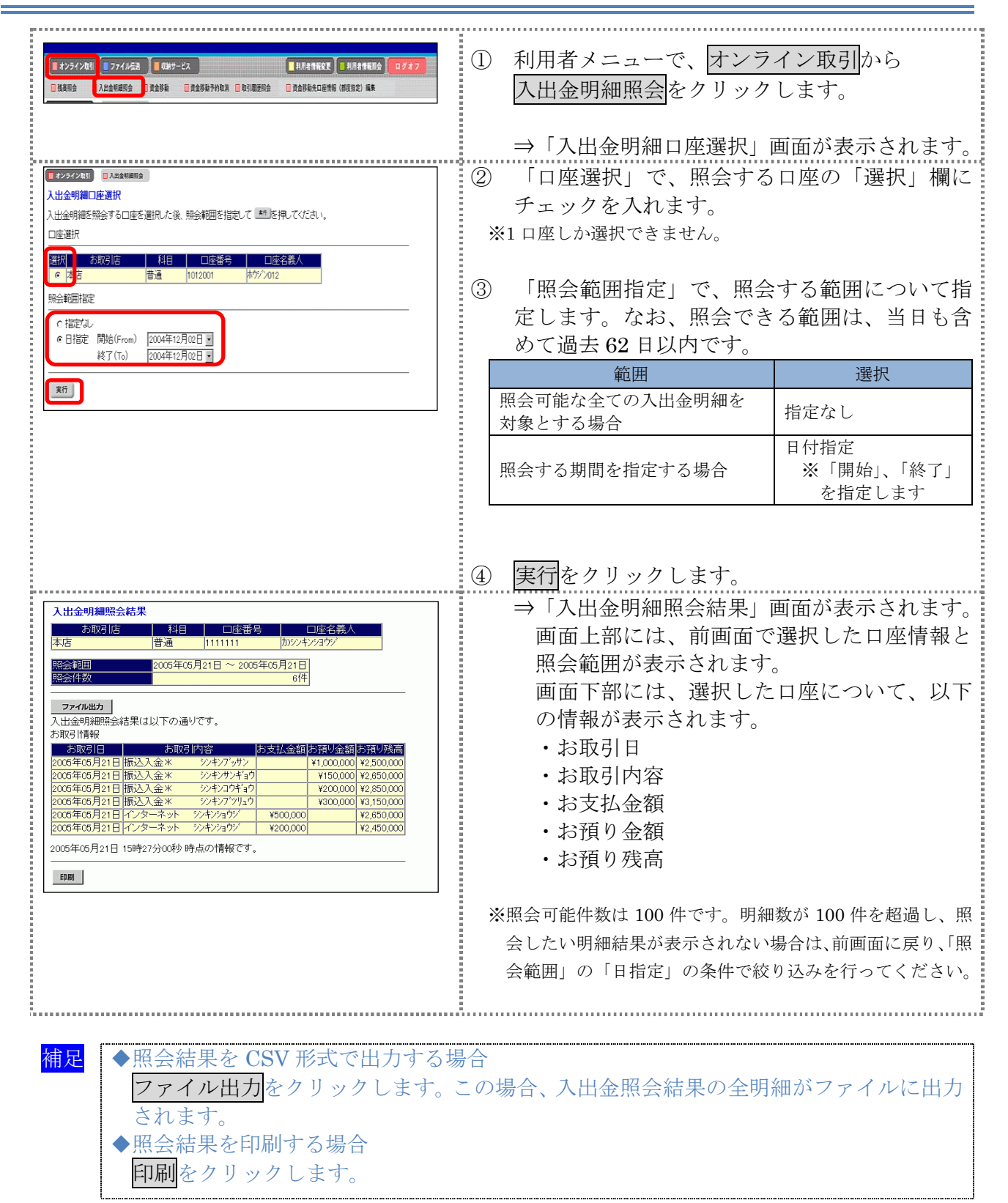

# **第4編 資金移動** 本編では、資金移動(振込、振替)の操作について説明します。

## 1章 資金移動(振込、振替)を行う

ここでは、支払元口座、資金移動先口座、支払金額、資金移動指定日などを指定して、資金移動を行います。

また、資金移動指定日を先日付にすることで、資金移動の予約をすることもできます。

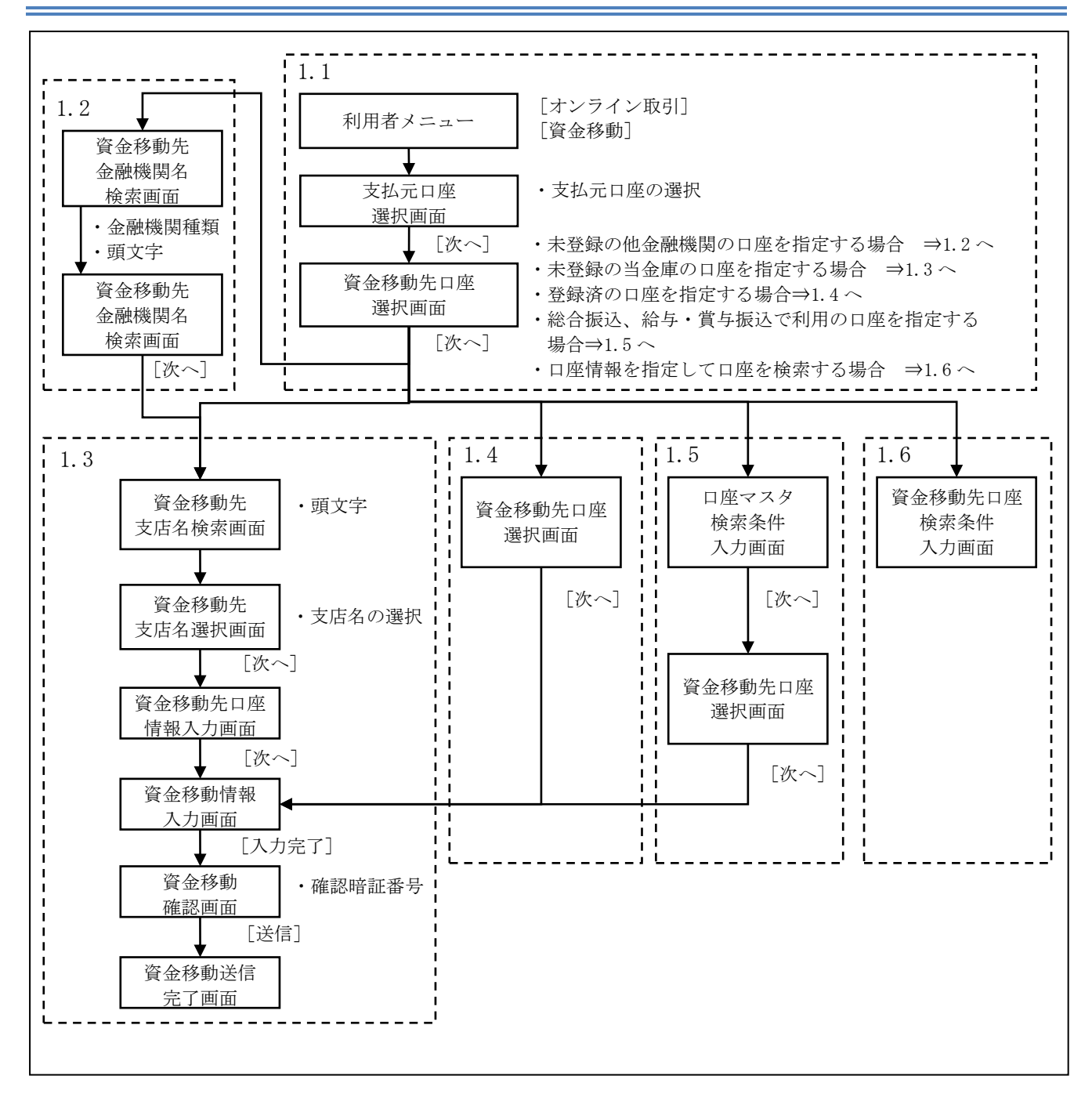

# 1.1 資金移動先口座を選択する

操作説明

-

| <ol> <li>① 利用者メニューで、オンライン取引から</li> <li>資金移動をクリックします。</li> <li>⇒「支払元口座選択」画面が表示されます。</li> </ol>                                                                                                    |
|----------------------------------------------------------------------------------------------------|
| <ul> <li>② 「支払元口座の選択」で、資金移動の支払元となる口座の「選択」欄にチェックを入れます。</li> <li>③ 次へをクリックします。</li> <li>⇒「資金移動先口座選択」画面が表示されます。</li> </ul>                                                                                                  |
| <ul> <li>④ 資金移動先口座を指定します。</li> <li>・未登録の他金融機関口座の場合 ⇒1.2 へ</li> <li>・未登録の当金庫口座の場合 ⇒1.3 へ</li> <li>・登録済の口座の場合 ⇒1.4 へ</li> <li>・総振、給振・賞振の口座の場合 ⇒1.5 へ</li> <li>・口座情報を指定して口座を検索する場合 ⇒1.6 へ</li> <li>⑤ 次へをクリックします。</li> </ul> |

## 1.2 未登録の他金融機関の口座を指定する場合

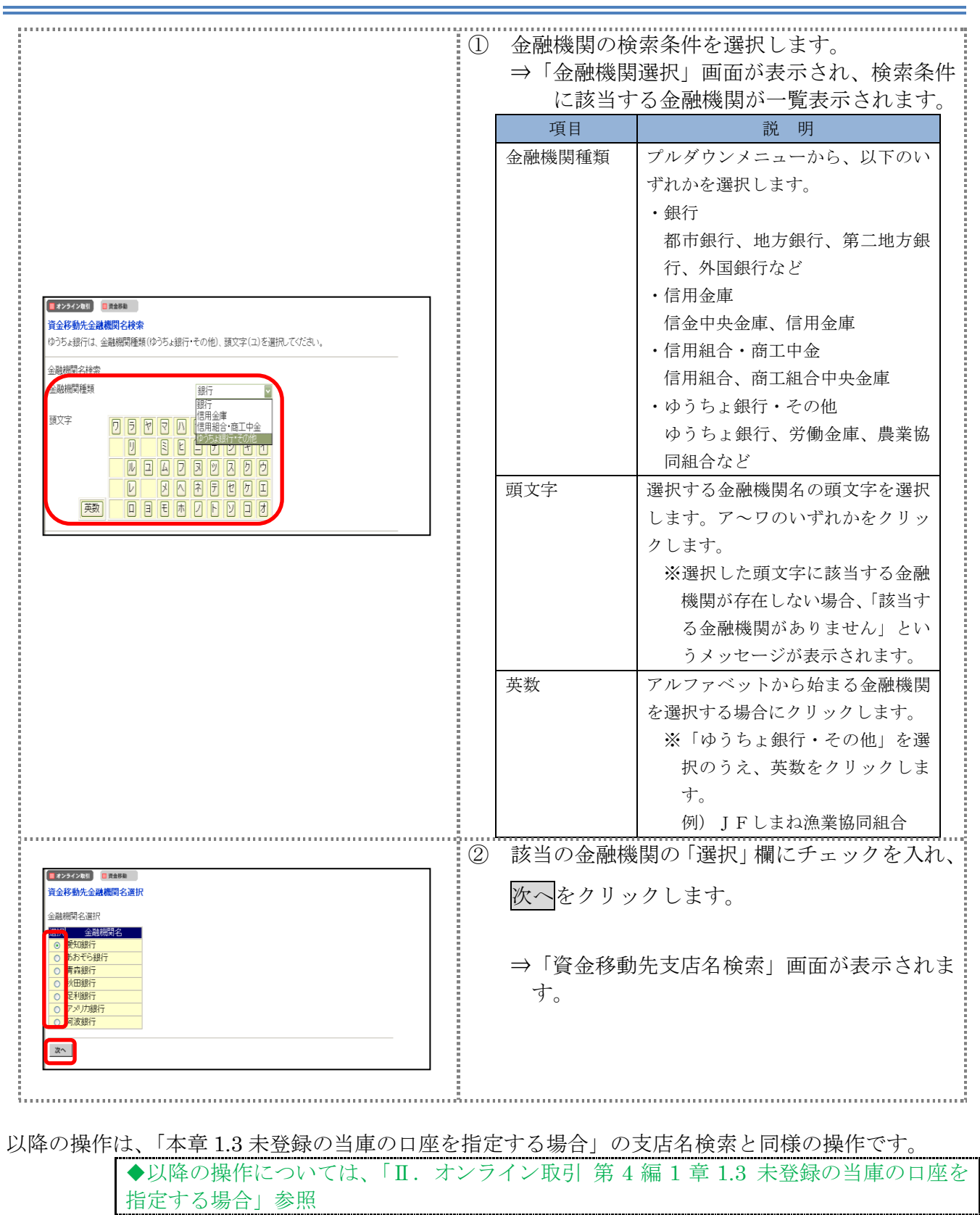

# 1.3 未登録の当庫の口座を指定する場合

## 操作説明

-

|                                                       | 1          | 支店の検         | 索条件を選択します。                  |
|-------------------------------------------------------|------------|--------------|-----------------------------|
|                                                       |            | 項目           | 説明                          |
|                                                       |            | 頭文字          | 選択する支店名の頭文字を選択します。          |
|                                                       |            |              | ア~ワ/英数のいずれかをクリックし           |
| 172722173 (INAME)                                     |            |              | ます。                         |
| 資金移動先支店名検索                                            |            |              | ※選択した頭文字に該当する支店が            |
| 全融機開名 愛知證行<br>地中心時時                                   | -          |              | 存在しない場合、「該当する支店が            |
|                                                       |            |              | ありません」というメッセージが表            |
|                                                       |            |              | 示されます。                      |
|                                                       |            | 英数           | アルファベットから始まる支店名を選           |
|                                                       |            |              | 択する場合にクリックします。              |
|                                                       |            |              |                             |
|                                                       |            | <b>F 1 </b>  |                             |
|                                                       |            | ⇒   文店:      | 選択」画面が表示され、選択した金融           |
|                                                       |            | 機関の 転        | 文店のうら、検栄余件に該当する文店<br>まニキゎキナ |
|                                                       |            | が一見          | 衣示されより。                     |
|                                                       | 2          | 該当の支         | 店の「選択」欄にチェックを入れ、            |
| ■ 22212/261 ■ ##86<br>資金移動先支店名選択                      |            | Vhr a to h   | 11, 1, 1, 1, ++             |
| 金融機関名 爱知题厅                                            |            | 八个をク         | <i>リツク</i> します。             |
| 支店名選択<br>選択支店名                                        |            | →「次入         | 移動生口应信起入力」両面が表示され           |
| ○         ド地支店           ○         「環支店               |            | →「貝並」        | 移動几口座情報八刀」画面が衣小され           |
|                                                       |            | <i>д</i> У о |                             |
|                                                       |            |              |                             |
|                                                       |            |              |                             |
| ]                                                     | 3          | 科目を選         | 択し、口座番号を入力します。              |
| 2005/05/21 1531.25                                    |            | 項目           | 説 明                         |
| 算金を動た山産両報入力<br>資金移動先口座の情報を入力し、MEを押してください。             |            | 科目           | プルダウンメニューから、以下のいずれ          |
| 全 融機関名 あおば銀行     本店 タ ま き ム ち 広 の                     |            |              | かを選択します。                    |
|                                                       |            |              | 普通、当座、納税準備、貯蓄               |
| □座番号 6555555                                          |            | 口座番号         | 口座番号を半角数字で入力します。            |
| 上記口座番号から口座名義の確認を行います。<br>実際の確認は次の画面資金移動金額の入力実行時に行います。 |            |              |                             |
|                                                       | $\bigcirc$ | 次へなり         | リックレキオ                      |
|                                                       | 4          | K 82         | シンン レみり。                    |
|                                                       |            | ⇒「資金         | 移動情報入力」画面が表示されます。           |
|                                                       |            |              |                             |
|                                                       |            |              |                             |

|                                                                                                    | ① 次公议                            | 乱性却され トレナナ                                                                                                    |
|----------------------------------------------------------------------------------------------------|----------------------------------|----------------------------------------------------------------------------------------------------|
|                                                                                                    | ① 員並移動情報を八刀しより。<br>*け任音項日です      |                                                                                                    |
|                                                                                                    |                                  | こ り。 部 明                                                                                                    |
|                                                                                                    | 支払全額                             | 武の                                                                                                    |
|                                                                                                    | <u> </u>                         | 先方負担による資金移動金額の自動計算を行                                                                                                    |
|                                                                                                    | 先方負担<br>手数料                      | <ul> <li>う場合は「設定する」、行わない場合は「設定なし」を選択します。</li> <li>自動計算については、「I.基本第6編6章6.3手数料計算方法について」参照</li> </ul>                                 |
| オンラインを31         日 末金8年<br>済金移動信報入力           資金移動信報入力         資金移動信報入力           資金移動金額・先方負担手数料を入力し、         35000000000000000000000000000000000000                                                                                                    | 資金移動<br>指定日                      | 資金移動を行う日を指定します。<br>※指定した日が当金庫の休業日の場合など<br>は、実際の振込予定日がずれる場合があ<br>ります。振込予定日は、この後表示され<br>る「資金移動確認」画面で確認してくだ<br>さい。                    |
| 先方負担手数料<br>資金移動管定日<br>EDI情報※<br>振込依頼人※<br>(48文字以内)                                                                                                    | EDI 情報<br>*                      | <ul><li>※現在、本機能はご利用いただけません。</li><li>※入力した場合は、振込依頼人の前に表示<br/>されます。例) EDI,依頼人名</li></ul>                                             |
| コメント欄 ※<br>○EDI情報、振込依頼人は次の点に注意して入力してください。<br>・カタカナ、英数字、スペース、記号で入力してください。<br>に入力可能な記号」(ビリオド) / - ()「」 - ¥<br>・半角方ダカナ大文字、半角英数字大文字、半角数字以外で入力された場合には、<br>自動的に次のとおり変換いたします。<br>(1) 全 → ± 年                                                                                      | 振込依頼人<br>*                       | 必要に応じて、振込依頼人名を 30 桁以内で入<br>力します。<br>※入力しない場合は、支払元口座名義人が<br>設定されます。                                                                 |
| <ul> <li>(1) 全角 → 半角</li> <li>(2) 力効力・火車(シ, ャ、ュ, ョ) → カ効力ナ大文字(ツ, ヤ、ユ, ヨ)</li> <li>(3) 英小文字(a, b, c, d) → 英大文字(A, B, C, D)</li> <li>(4) <sup>*-*</sup> (長音) → <sup>*-*</sup>(V·(7ン)</li> <li>(スカ伊) 信金 太郎 → ジャン 知う         (株) 信金商事 → カジンキン3ウジ</li> <li>スカ売7 2007</li> </ul> | コメント欄<br>*                       | コメントがあれば、半角英数字の大文字、半<br>角カナ、全角文字を半角 30 桁(全角 15 桁)<br>以内で入力します。<br>なお、コメントは取引履歴照会に反映されま<br>す。資金移動先口座には送信されません。お<br>客様のメモとしてお使いください。 |
|                                                                                                    | ⑥ 入力完                            | 了をクリックします。                                                                                                    |
|                                                                                                    | ⇒「資<br>※入力内容を<br>※エラーがす<br>てください | 金移動確認」画面が表示されます。<br>をクリアする場合は、 <u>クリア</u> をクリックします。<br>表示された場合は、資金移動情報を入力しなおし<br><sup>い</sup> 。                                    |
|                                                                                                    | <mark>参照</mark> エラーオ<br>ついてに     | が表示された場合の資金移動情報の再入力方法に<br>は、後述「資金移動情報の再入力について」参照                                                                                   |

| 正空なない         正常に           日本用土ますと以下の資金移動取引からわれます。よろしければ確認時証書号を入力し<br>(2) 「該本印とでなない。         正式本市           日本用土ますと以下の資金移動取引からわれます。よろしければ確認時証書号を入力し<br>(2) 「該本市         日本日本           「加速         日本日本         日本日本           「加速         日本日本         日本日本           「加速         日本日本         日本日本           「加速         日本日本         日本           「加速         日本         日本           「加速         「加速         日本           「加速         「加速         日本           「加速         「加速         「加速           「加速         「加速         「加速           「加速         「加速         「加速           「加速         「加速         「加速           「加速         「加速         「加速           「加速         「加速         「加速           「加速         「加速         「加速           「加速         「加速         「加速           「加速         「加速         「加速           「加速         「加速         「加速           「加速         「加速         「加速           「加速         「加速         「加速           「加速         「加速         「加速           「加速         「加速         「加速           「加速 | <ul> <li>⑦ 内容を確認し</li> <li>※特に「資金移動手<br/>指定した「資金利<br/>は、実際の振込に</li> <li>項目<br/>支払金額</li> <li>先方負担手数料</li> <li>資金移動金額</li> <li>資金移動手数料</li> <li>合計支払金額</li> <li>⑧ 送信する場合</li> <li>送信をやめて「</li> <li>※送信をやめて「</li> <li>※表示されているの<br/>ます。</li> </ul> | <ul> <li>ます。</li> <li>予定日」を確認してください。</li> <li>多動指定日」が当金庫の休業日の場合などは、「資金移動予定日」に処理されます。</li> <li><u>税明</u>相手に支払う金額です。</li> <li>相手が負担する場合の手数料です。</li> <li>「支払金額」から「先方負担手数料」を差し引いた、実際に振り込まれる金額です。</li> <li>資金移動取引にかかる手数料です。</li> <li>支払元口座から引き落とされる金額です。</li> <li>「資金移動金額」と「資金移動手数料」の合計金額です。</li> <li>うし、「確認暗証番号」を入力し、</li> <li>クします。</li> <li>か送信完了」画面が表示されます。</li> <li>支払元口座選択」画面に戻る場合は、</li> <li>リックします。</li> <li>内容を印刷する場合は、</li> <li>印刷をクリックし</li> </ul> |
|----------------------------------------------------------------------------------------------------|----------------------------------------------------------------------------------------------------|----------------------------------------------------------------------------------------------------|
|                                                                                                    | 【利用者ワンタイム/<br>⑧ 送信する場合<br>月者ワンタイ<br>クリックしま<br>⇒「資金移動<br>************************************                                                                                                    | ペスワードを利用している場合】 は、「確認暗証番号」および「利<br>ムパスワード」を入力し、送信を<br>す。 が送信完了」画面が表示されます。 5カタカナに該当する欄の「利用者ワンタ<br>を入力します。 ち払元口座選択」画面に戻る場合は、 リックします。 内容を印刷する場合は、印刷をクリックし 「状態」欄が、「処理完了」(予約の<br>す完了」)となっていることを確認                                                                                                    |

## 【引き続き資金移動を行う場合】

|                     | <ul> <li>① 了解をクリックします。</li> <li>⇒「支払元口座選択」画面が表示されます。</li> </ul>                                                                                                    |
|---------------------|----------------------------------------------------------------------------------------------------|
| 78 #2527.0228 - 258 |                                                                                                    |
| 【資金移動先の口座を登録する場合】   | <ul> <li>⑩ 資金移動先口座登録をクリックします。</li> <li>【未登録の場合】</li> <li>⇒「資金移動先口座登録完了」画面が表示されます。</li> <li>【登録済の場合】</li> <li>⇒「資金移動先口座情報(都度指定)上書き確認」画面が表示されます。</li> </ul>                                                                                                    |
| 【未登録の場合】            | <ul> <li>① <u>了解</u>をクリックします。</li> <li>⇒「支払元口座選択」画面が表示されます。</li> </ul>                                                                                                    |
| 【登録済の場合】<br>「       | <ol> <li>① 登録をクリックします。         <ul> <li>⇒「資金移動先口座登録完了」画面が表示されます。</li> <li>※登録しようとした資金移動先口座情報が既にオンライン取引に登録されていた場合は、「ご指定の口座はすでに登録されています。」のメッセージが表示され、登録できません。</li> <li>※登録しようとした資金移動先口座情報が未登録であった場合でも、既にファイル伝送の総合振込の受取人マスタに、同じ資金移動先口座情報が登録済であった場合は、上書き確認のメッセージが表示されます。</li> <li>この場合、登録をクリックすると受取人マスタの同じ口座情報に上書き登録されます。また、オンライン取引の資金移動先口座情報一覧にも追加されます。</li> <li>※登録をやめる場合は、<u>キャンセル</u>をクリックします。</li> </ul> </li> </ol> |

## 【資金移動情報の再入力について】

「資金移動情報入力」画面で、入力値に関するエラー(残高不足等)があった場合、エラー画面が表示されます。この場合は、エラーになった項目を再入力しなおす必要があります。

|                                                                                                    | <ol> <li> <b>再入力</b>をクリックします。<br/>→「資金移動情報再入力」画面が表示されます。      </li> </ol>                                               |
|----------------------------------------------------------------------------------------------------|----------------------------------------------------------------------------------------------------|
| 再入力 キャンセル                                                                                                    |                                                                                                    |
| Image: State State | <ul> <li>② エラーになった項目を修正します。</li> <li>【資金移動先口座が存在しない場合】</li> <li>「資金移動先口座名義人」を修正します。</li> <li>              項目</li></ul> |

|                 | <ul> <li>③ 次へをクリックします。</li> <li>⇒「資金移動確認」画面が表示されます。</li> <li>※資金移動取引をやめる場合は、<u>キャンセル</u>をクリックします。</li> </ul>                                                                                                  |
|-----------------|----------------------------------------------------------------------------------------------------|
|                 |                                                                                                    |
| 以降の操作に<br>参照    | <ul> <li>         は、資金移動情報の入力と同様です。         ◆以降の操作については、「Ⅱ.オンライン取引 第4編1章1.2 未登録の他金融機関の<br/>口座を指定する場合」の手順⑧以降を参照     </li> </ul>                                                                                |
| <mark>重要</mark> | <ul> <li>◆二重振込時のチェックについて<br/>ご指定の資金移動日付、資金移動先および資金移動金額が前回実施した内容と同一の<br/>場合、お取引が同一である旨のメッセージを「資金移動確認」画面に表示します。<br/>ご指定内容にご不明な点がありましたら、一旦資金移動取引の操作をキャンセルのう<br/>え、取引履歴照会にて前回実施の取引内容をご確認ください。</li> <li></li></ul> |
|                 | Microsoft Internet Explorer <ul></ul>                                                                                                    |
|                 |                                                                                                    |

## 1.4 登録済の口座を指定する場合

操作説明

-

| 資金移動先口座運択       資金移動先口座を撮視し、認知性視して伏さい。       資金移動先口座の選択       313     「資金移動先口座の選択       313     「資金移動先口座の選択       313     「資金移動先口座の選択       314     「二二二二       ○     未登録の資金移動先口座(金融線唱)       ○     未登録の資金移動先口座(金融線唱)       ○     未登録の資金移動先口座(金融線唱)       ○     未登録の資金移動先口座(金融線唱)       ○     未設計の資金移動先口座(金融線唱)       ○     未設計の資本経動一位       ○     2014年       ○     2014年 | <ul> <li>画面下部の一覧から口座を選択します。</li> <li>※「状態」欄に「利用不可」と表示されている口座情報は選択できません。金融機関コード、金融機関名、支店コード、支店名のいずれかが変更されている場合があります。その場合は、資金移動先口座変更情報(都度指定)編集メニューより修正してください。</li> <li>※口座情報の並び順は、検索用カナ名称(50 音順)、金融機関コード、店舗コード、科目コード、口座番号の昇順になります。</li> <li>※検索用カナ名称は、カ)、ユ)などの法人略語を除いたカナ名称の昇順となります。</li> <li>※口座情報が 50 件を超える場合は、次ページ/前ページで表示を切り替えます。</li> </ul> |
|----------------------------------------------------------------------------------------------------|----------------------------------------------------------------------------------------------------|
|                                                                                                    | <ul> <li>② 次へをクリックします。</li> <li>⇒「資金移動情報入力」画面が表示されます。</li> </ul>                                                                                                    |

◆以降の操作については、「Ⅱ. オンライン取引 第4編1章 1.3 未登録の当庫の口座を 指定する場合」の⑤「資金移動情報入力」を参照

# 1.5 総合振込、給与・賞与振込で利用の口座を指定する場合

## 操作説明

-

| □座マスタ検索条件入力 □座マスタの検索条件を入力し、 ▲ を押してください。                                  | <ol> <li>① 受取人マスタまたは従業員マスタに登録され<br/>ているデータから、口座を検索します。</li> </ol>                                   |
|--------------------------------------------------------------------------|----------------------------------------------------------------------------------------------------|
| 対象マスタ<br>「受取人マスタ・<br>全検索<br>全検索<br>・<br>、<br>条件<br>対象マスタの全検索を行います。<br>なへ | <ul> <li>② 次へをクリックします。</li> <li>⇒「資金移動先口座選択」画面が表示され、該<br/>当する口座情報が一覧表示されます。</li> </ul>              |
|                                                                          | <ul> <li>③ 選択する口座の「選択」欄にチェックを入れます。</li> <li>④ 次へをクリックします。</li> <li>⇒「資金移動情報入力」画面が表示されます。</li> </ul> |
| 2の操作は、「本章 1.3 未登録の当庫の口座<br>◆以降の操作については、「Ⅱ.                               | を指定する場合」の資金移動情報入力と同様の操作です<br>オンライン取引 第4編1章 1.3 未登録の当庫の口座                                            |

## 1.6 口座情報を指定して口座を検索する場合

## 操作説明

|                                                                                                    | ① 検索する「口座番号」、「口座名義人」を入力しま                                                                                                    |
|----------------------------------------------------------------------------------------------------|----------------------------------------------------------------------------------------------------|
| 賞金移動先口度検索条件入力      秋索条件を入力し、     秋索条件を入力し、     秋索条件を入力し、     水水本を、陸隅しますと口を選択画面に戻ります。     口座名巻入のどちらかー方を入力すれば検索可能です。     口座名巻入のどちらかー方を入力すれば検索可能です。     口座名巻入のどちかー方を入力すれば検索可能です。     口座名巻入のどちかー方を入力すれば検索可能です。     マーロを名称して、     部とを、助する口をは触ります     「一個名称     「「「」」」     「「」」」     「」」     「」」     「」」     「」」     「」」     「」」     「」」     「」」     「」」     「」」     「」」     「」」     「」」     「」」     「」」     「」」     「」」     「」」     「」」     「」」     「」」     「」」     「」」     「」」     「」」     「」」     「」」     「」」     「」」     「」」     「」」     「」     「」」     「」」     「」     「」」     「」」     「」」     「」     「」」     「」」     「」     「」     「」     「」」     「」     「」」     「」     「」     「」」     「」     「」     「」     「」     「」     「」     「」     「」     「」     「」     「」     「」     「」     「」     「」     「」     「」     「」     「」     「」     「」     「」     「」     「」     「」     「」     「」     「」     「」     「」     「」     「」     「」     「」     「」     「」     「」     「」     「」     「」     「」     「」     「」     「」     「」     「」     「」     「」     「」     「」     「」     「」     「」     「」     「」     「」     「」     「」     「」     「」     「」     「」     「」     「」     「」     「」     「」     「」     「」     「」     「」     「」     「」     「」     「」     「」     「」     「」     「」     「」     「」     「」     「」     「」     「」     「」     「」     「」     「」     「」     「」     「」     「」     「」     「」     「」     「」     「」     「」     「」     「」     「」     「」     「」     「」     「」     「」     「」     「」     「」     「」     「」     「」     「」     「」     「」     「」     「」     「」     「」     「」     「」     「」     「」     「」     「」     「」     「」     「」     「」     「」     「」     「」     「」     「」     「」     「」     「」     「」     「」     「」     「」     「」     「」     「」     「」     「」     「」     「」     「」     「」     「」     「」     「」     「」     「」     」     」     」     」     」     」     」     」     」     」     」     」     」     」     」     」     」     」     」     」     」     」     」     」     」     」     」     」     」     」     」     」     」     」     」     」     」     」     」     」     」     」     」     」     」     」     」     」 | <ul> <li>① 検索する「口座番号」、「口座名義人」を入力します。</li> <li>※「口座番号」は完全一致の口座番号のみ検索されます。「口座名義人」は一部入力も可能です。</li> <li>※「口座番号」と「口座名義人」は、少なくともいずれか一方は入力必須となります。</li> <li>※「口座番号」と「口座名義人」のいずれか一方を指定して検索することもできます。</li> <li>※「口座番号」と「口座名義人」の両方を指定して検索すると指定した両方に合致する口座のみ検索されます。</li> <li>※照 口座名義人の入力可能文字については「I.基本第編2章2.4入力可能文字について」参照</li> <li>② 検索対象として「資金移動、総合振込で利用の口座」を選択します。</li> </ul> |
|                                                                                                    | を選択します。<br>③ 検索をクリックします。<br>⇒「資金移動先口座選択」画面が表示されます。<br>※口座検索をやめる場合は、 <u>ドャンセル</u> をクリックします。<br>④ 選択する口座の「選択」欄にチェックを入れます。<br>※画面下部に、検索した結果絞り込まれた口座が一覧表示され                                                                                                    |
| 選択     資金移動先口座       ● 未登録の資金移動先口座(出海)     ●       ○ 未登録の資金移動先口座(出海)     ●       ○ 常台振込: 給与・賞与振込で利用の口座     ●       2011     ● なお読録名       ○ 常ちば銀行     本店       ● さりば銀行     本店       ● おりば銀行     本店       ● おりば銀行     本店       ● 101     ●       ● 101     ●       ● 101     ●       ● 101     ●       ● 101     ●       ● 101     ●       ● 101     ●       ● 101     ●       ● 101     ●       ● 101     ●       ● 101     ●       ● 101     ●       ● 101     ●       ●     ●       ●     ●       ●     ●       ●     ●       ●     ●       ●     ●       ●     ●       ●     ●       ●     ●       ●     ●       ●     ●       ●     ●       ●     ●       ●     ●       ●     ●       ●     ●       ●     ●       ●     ●       ●     ●       ●     ●    <                                                                                                    | ます。<br>※該当する口座が0件の場合、メッセージが表示されます。その場合は、検索条件を変更して検索しなおしてください。<br>※該当する口座が50件以上ある場合は、50件までしか表示されません。表示されない口座については、検索条件を変更して検索しなおしてください。                                                                                                    |
|                                                                                                    | <ul> <li>④ 次へをクリックします。</li> <li>⇒「資金移動情報入力」画面が表示されます。</li> </ul>                                                                                                    |
| 降の操作は、「本章 1.3 未登録の当庫の口座                                                                                                    | を指定する場合」の資金移動情報入力と同様の操作です                                                                                                    |

指定する場合」の⑤「資金移動情報入力」を参照

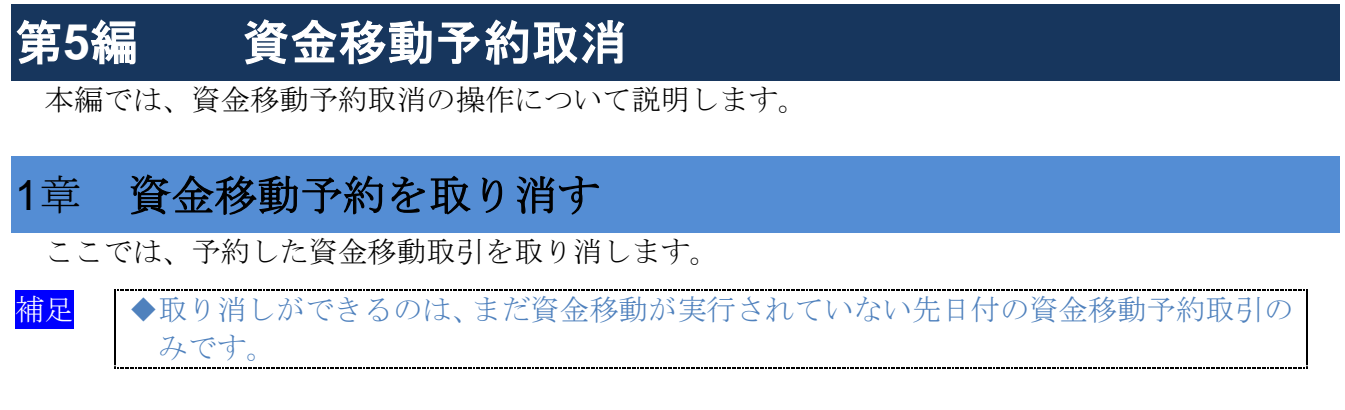

画面遷移

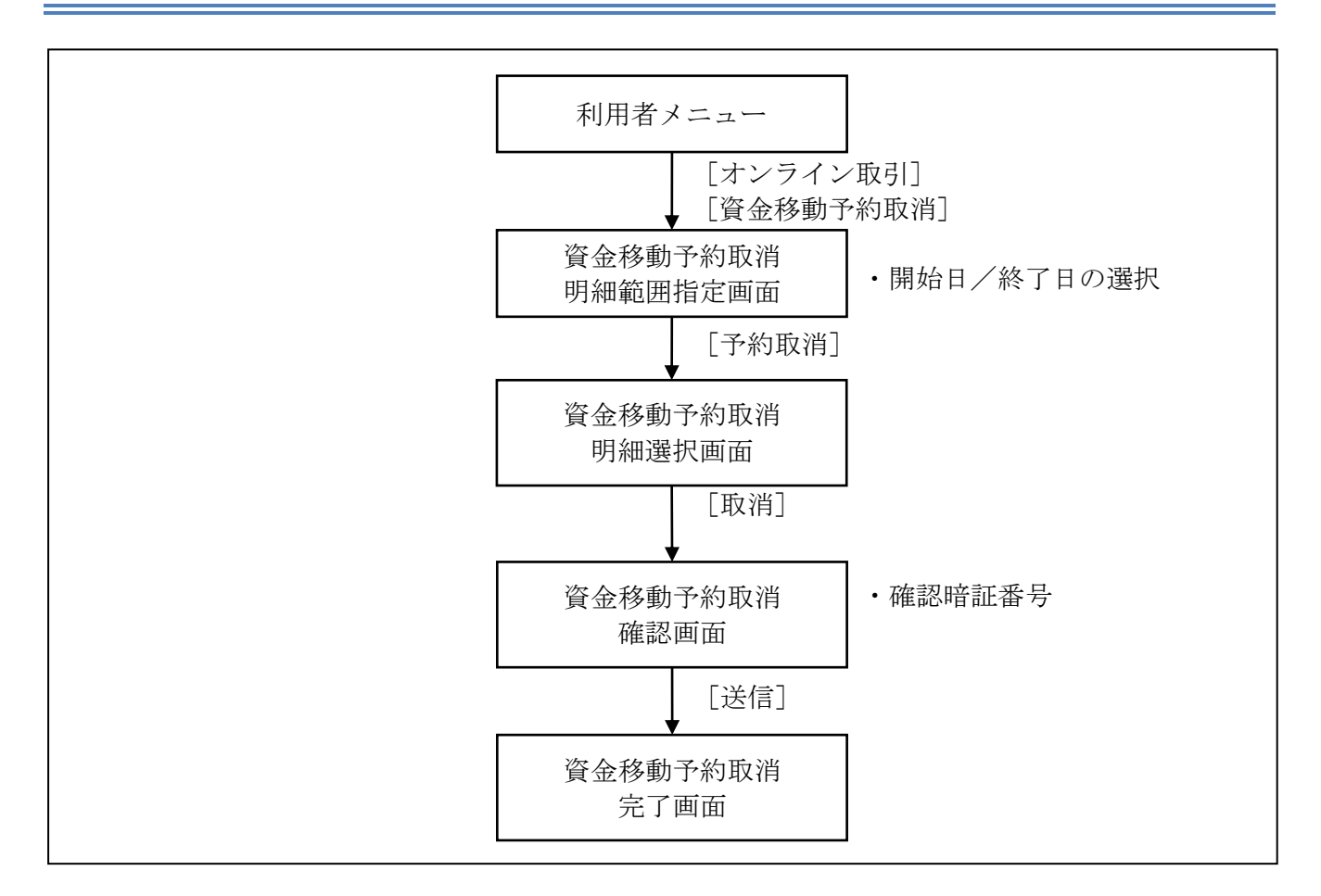

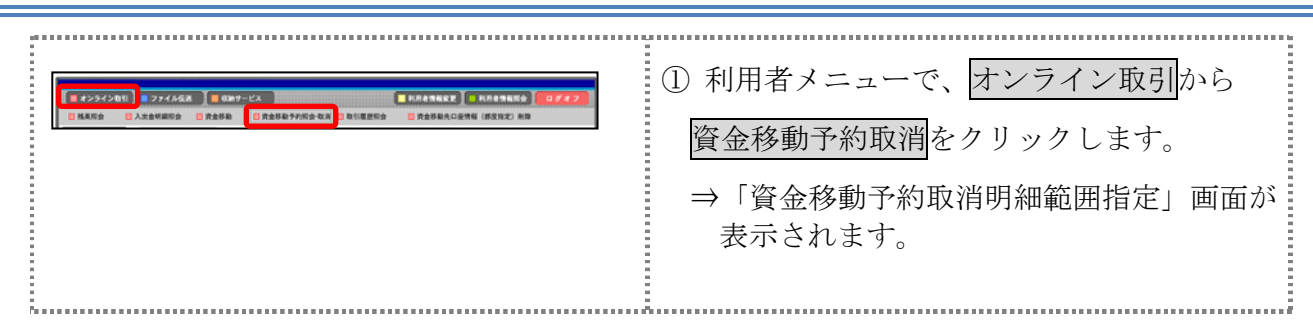

| <ul> <li>資金移動子的照会・取消明細範囲指定</li> <li>資金移動子的の内容照会と取消を行います。</li> <li>取消可能な未来日付の子約消報を一覧表示する場合は、照会範囲を指定して ■■■■ を押してください。</li> <li>取消抗況および過去の結果照会を一覧表示する場合は、照会範囲を指定して ■■■■ を押してください。</li> <li>開会範囲指定</li> <li>資金移動日付指定</li> <li>開始日 [2005年00月13日 ■<br/>終了日 [2005年00月14日 ■</li> <li>予約取加 転展転会</li> </ul>                                                                                                    | <ul> <li>② 資金移動日の範囲を指定する場合は、「開始<br/>日」と「終了日」の年月日をそれぞれ選択<br/>します。</li> <li>③ 予約取消をクリックします。</li> <li>⇒「資金移動予約取消明細選択」画面が表<br/>示されます。</li> <li>※この画面で範囲を指定した場合は、指定した範囲内の<br/>明細のみ表示されます。</li> </ul>                                     |
|----------------------------------------------------------------------------------------------------|----------------------------------------------------------------------------------------------------|
| 日金移動で行き際金する場合は、資金移動的線を選択し、<br>電を移動の行きを照金する場合は、資金移動的線を選択し、<br>電を移動の子付を取り得す場合は、資金移動的線を選択し、<br>国生産金酸動を子に回動別気体晶合/EI時 和気度計利用者<br>2005年02月14日<br>2005年02月14日<br>2015年02月14日<br>2015年02月14日<br>2015年02月14日<br>2015年02月14日<br>2015年02月14日<br>2015年02月14日<br>2015年02月14日<br>2015年02月14日<br>2015年02月14日<br>2015年02月14日<br>2015年02月14日<br>2015年02月14日<br>2015年02月14日<br>2015年03月14日<br>2015年04月14日<br>2015年04114<br>2015年0414<br>2015<br>01111111111111111111111111111111111 | <ul> <li>④ 資金移動予約を取り消す明細の「選択」欄<br/>にチェックを入れ、<u>取消</u>をクリックしま<br/>す。</li> <li>⇒「資金移動予約取消確認」画面が表示さ<br/>れます。</li> <li>※明細が 100 件を超える場合は、次ページ/前ページで<br/>表示を切り替えます。</li> </ul>                                                           |
| 資金移動予約取消確認           重            重            運            25日時         2005年6月20日           25日時         2005年6月20日           25日時         2005年6月20日           25日時         2005年6月20日           25日時         2005年6月20日           25日時         2005年6月20日           25日時         2005年6月20日           25日時         2005年6月20日           25日時         2005年6月20日           25日         1日日日田舎           25日         1日日日田舎           25日         1日日日舎           26日         1日日           26日         1日日           26日         1日日           2005年6月20日         1日日           2006日         1日日           2016日         1日日           2017日         1日日           2017日         1日日           2017日         1日           2018日         1日           2019日         1日           2010日         1日           2010日         1日           2011日         2000日           2015日         1日           2016日         2000日                                                                                                    | <ul> <li>⑤ 資金移動予約を取り消す明細の内容を確認します。</li> <li>⑥ 資金移動予約取消を実行する場合は、「確認暗証番号」を入力し、送信をクリックします。</li> <li>⇒「資金移動予約取消完了」画面が表示されます。</li> <li>※資金移動予約取消をやめる場合は、<u>ドャンセル</u>をクリックします。</li> <li>※資金移動予約取消をやめる場合は、<u>ドャンセル</u>をクリックします。</li> </ul> |
| Apple National State         Apple National State         Apple Nat                                                                                                    | <ul> <li>⑦ 了解をクリックします。</li> <li>⇒「資金移動予約取消明細選択」画面に戻ります。</li> <li>※表示されている明細の内容を印刷する場合は、印刷をクリックします。</li> </ul>                                                                                                    |

# 第6編 取引履歴照会

本編では、資金移動および資金移動予約取消の取引履歴照会の操作について説明します。

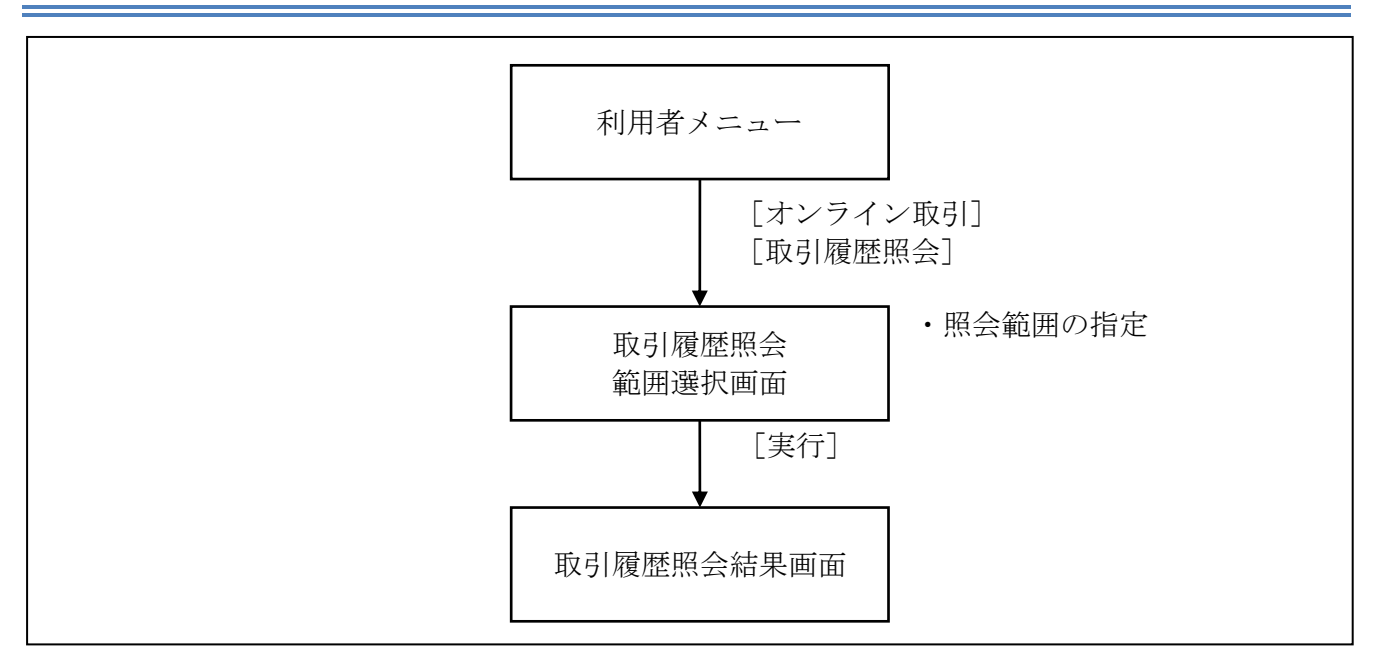

| Image: Internet Test: Internet Test: Int                                                                                                    | ■ オンライン取目 】 77/1463 】 ■ 保持サービス ■ 利用者制能定文 【 利用者制能定文 】 利用者制能定文 …                                                                                                    | $\bigcirc$ | 利用者メニューで、オン                        | ライン取引から                          |
|----------------------------------------------------------------------------------------------------|----------------------------------------------------------------------------------------------------|------------|------------------------------------|----------------------------------|
| <ul> <li>⇒「取引履歴照会範囲選択」画面が表示されます。</li> <li>③「取引履歴照会範囲選択」画面が表示されます。</li> <li>③「取会範囲指定」で照会する範囲を指定します。</li> <li>第1週~第6週まで<br/>第定できます<br/>用単位指定<br/>※1月」または、「先<br/>月1 を選択します</li> <li>第1週~第6週まで<br/>第2できます<br/>用単位指定<br/>※1月」または、「先<br/>月1 を選択します</li> <li>※1週のある 1 週間分の履歴を照会する場合に、「即単位<br/>推定」までまれに、「先<br/>月1 を選択します</li> <li>※当月のある 1 週間分の履歴を照会する場合に、「即単位<br/>推定」を選択して「週目の履歴を照会する場合に、「即単位<br/>推定」まできれます。</li> <li>※当月のある 1 週間分の履歴を照会する場合に、「即単位<br/>第2できます。</li> <li>※当月のある 1 週間分の履歴を照会する場合に、「即単位<br/>推定」を選択して「週目の履歴を照会する場合に、「即単位<br/>第2、「日間定<br/>第2、「日間など」ます。</li> <li>※当月のある 1 週間分の履歴を照会する場合に、「即単位<br/>第2、「日間など」ます。</li> <li>※当月のたる1 週間分の履歴を照会する場合に、「日間など<br/>第2、「日間など」を選択して「当月」または「先月」を選択します。</li> <li>※当月またはた月の1 か見みの履歴を照会する場合は、「日付指定」を選択して<br/>※10」または「先月」を選択します。</li> <li>③「配引履歴歴会話果」画面が表示されます。</li> <li>④ 取引履歴歴会話果」画面が表示されます。</li> <li>④ 取引履歴歴会話果」画面が表示されます。</li> <li>③ 取引履歴歴会話集」画面が表示されます。</li> <li>※新形が100件を超える場合は、次ページ/前ページで表示<br/>を切り替えます。</li> </ul>                                                                                                    | ○ 残高符会 ○ 入出会相關於会 ○ 介合移転 ◎ 介合修長す外的 ◎ 取引提起於会 ○ 介合移転欠口設性時 (研究指定) 編集                                                                                                    | U          | 取引履歴照会をクリック                        | します。                             |
| す。<br>で、<br>で、<br>で、<br>で、<br>で、<br>で、<br>で、<br>で、<br>で、<br>で、                                                                                                    |                                                                                                    |            | ⇒「取引履歴照会範囲選                        | 択」画面が表示されま                       |
| (2) 「照会範囲指定」で照会する範囲を指定します。         (3) 「照会範囲指定」で照会する範囲を指定します。         (4) 「照会範囲指定」で照会する範囲を指定します。         (5) 「原会範囲指定」で照会する範囲を指定する場合         (5) 「原会範囲指定」で照会する範囲を指定する場合         (5) 「原会範囲指定」で照会する範囲を指定する場合         (5) 「原会範囲指定」で照合する範囲を指定します。         (5) 「原会範囲目を指定する場合         (5) 「原会範囲目を指定する場合         (5) 「原会範囲目を指定する場合         (5) 「原会範囲目を指定する場合         (5) 「原会範囲目を指定する場合         (5) 「原会範囲目を指定する場合         (5) 「原会範囲目を指定する場合         (5) 「原会範囲目を指定する場合         (5) 「原会範囲目を指定する場合         (5) 「原会範囲目を指定する場合         (5) 「原会範囲目を指定する場合         (5) 「原会範囲目を指定する場合         (5) 「原会範囲目を指定する場合         (5) 「原会範囲目を指定して原題を保全する場合は、「月前         (5) 「原合「自っ 原題を保全する場合」、「月前         (5) 「原合「ため」」         (5) 「原合「配合」を通知して」         (5) 「原合」を通知して」         (5) 「原合」を通知して」         (6) 取引履歴を照会します。         (7) 「原合」         (6) 取引履歴を見会話集上」画面が表示されます。         (7) 「原合」         (7) 「原合」         (6) 取引履歴を用を基準に置いに         (7) 「原合」         (7) 「原合」         (7) 「原合」         (7) 「原合」         (7) 「原合」         (7) 「原合」         (7) 「原合」                                                                                                    |                                                                                                    |            | Ŧ,                                 |                                  |
| (回) (回) (回) (回) (回) (回) (回) (回) (回)                                                                                                    | ■ #22727011 ■ LATABERS<br>取り回應時会報明選択<br>Parameter part of the State T(A) + 1                                                                                                    | 2          | 「照会範囲指定」で照会す                       | トる範囲を指定します。                      |
| <ul> <li>              ● 第2000 中華 10.000 中華 10.0000 中華 10.0000 中華 10.0000 中華 10.0000 中華 10.0000 中華 10.0000 中</li></ul>                                                                                                    | ACTINALE ARE 5 50051 (2)(1)() (、 ) () () () () () () () () () () () () (                                                                                                    |            | 範囲                                 | 選択                               |
| Image: Window Bill       月 単位指定          照会する月を指定する場合       第 「当月」または、「先<br>月」を選択します          照会する月を指定する場合       第 「当月」または、「先<br>月」を選択します          照会する月を指定する場合       ※ 「開始」、「終了」を<br>指定します          第 通りのある 1 週間分の履歴を照会する場合は、「週単位の<br>指定」を選択して何週日の履歴を照会する場合は、「週単位の<br>指定」を選択して「10月」または「先月」を選択します          ※ 「周」は、月~日曜日を基準とします。ただし、第 1 週<br>へいては、月初から最初の日曜日までとします。         ※ 当月またはた月の 1 ヶ月分の履歴を照会する場合は、「日付指定」を選択<br>して操作日を基準に選択します。         ※ 目付を指定して履歴を照会する場合は、「日付指定」を選択<br>して操作日を基準に選択します。         ※ 目付を指定して履歴を照会する場合は、「日付指定」を選択<br>して操作日を基準に選択します。         ※ 取引履歴を照会結果」画面が表示されます。         ④ 取引履歴を照会にます。         ※ 表示されている履歴を印刷する場合は、「配配をクリックします。         ※ 水示されている履歴を印刷する場合は、次ページ/前ページで表示<br>を切り替えます。         ※ 明細が 100 件を超える場合は、次ページ/前ページで表示         ※ 明細が 100 件を超える場合は、次ページ/前ページで表示                                                                                                    | の 週単位指定 当月 第11 到還分     の 月単位指定 当月 第11 到還分     の 月単位指定 当月 到分     日付指定 開始 2004年 11月 27日 到                                                                                                    |            | 照会する週を指定する場合                       | 週単位指定<br>※第1週~第6週まで<br>指定できます    |
| <ul> <li>開始にご称了」を<br/>来「開始」「終了」を<br/>指定します</li> <li>※当月のある1週間分の履歴を照会する場合は、「選単位の<br/>指定しを選択して何週目の履歴を照会する場合は、「選単位の<br/>指定したす</li> <li>※当月のある1週間分の履歴を照会する場合は、「選単位の<br/>指定しを選択して何週目の履歴を照会する場合は、「月<br/>位指定」を選択して「当月」または「先月」を選択します。</li> <li>※当月または先月の1ヶ月分の履歴を照会する場合は、「月<br/>位指定」を選択して「当月」または「先月」を選択します。</li> <li>※当月または「先月」を選択します。</li> <li>※当月または「先月」を選択します。</li> <li>※当月または「先月」を選択します。</li> <li>※1日付を指定して履歴を照会する場合は、「日付指定」を選択<br/>して操作日を基準に選択します。</li> <li>③ <b>便行</b>をクリックします。</li> <li>→ 「取引履歴を照会します。</li> <li>※表示されている履歴を印刷する場合は、<br/>印刷をクリックします。</li> <li>※表示されている履歴を印刷する場合は、<br/>印刷をクリックします。</li> <li>※表示されている履歴を印刷する場合は、<br/>印刷をクリックします。</li> <li>※明細が100件を超える場合は、次ページ/前ページで表示<br/>を切り替えます。</li> </ul>                                                                                                    | 総了 [2004年 11月 27日 ]]<br>東市                                                                                                    |            | 照会する月を指定する場合                       | 月単位指定<br>※「当月」または、「先<br>月」を選択します |
| <ul> <li>※当月のある1週間分の履歴を照会する場合は、「週単位4指定」を選択して何週目の履歴を照会するかを選択します。</li> <li>※「週」は、月~日曜日を基準とします。ただし、第1週については、月初から最初の日曜日までとします。</li> <li>※当月または先月の1ヶ月分の履歴を照会する場合は、「月間位指定」を選択して「当月」または「先月」を選択します。</li> <li>※当月または先月の1ヶ月分の履歴を照会する場合は、「日付指定」を選択して指定」を選択して「当月」または「先月」を選択します。</li> <li>③ 度行をクリックします。</li> <li>③ 下取引履歴を照会します。</li> <li>④ 取引履歴を照会します。</li> <li>※表示されている履歴を印刷する場合は、印刷をクリックします。</li> <li>※明細が100件を超える場合は、次ページ/前ページで表示を切り着えます。</li> </ul>                                                                                                    |                                                                                                    |            | 照会する期間を指定する場合                      | 日付指定<br>※「開始」、「終了」を<br>指定します     |
| <ul> <li>※「週」は、月~日曜日を基準とします。ただし、第1週については、月初から最初の日曜日までとします。</li> <li>※当月または先月の1ヶ月分の履歴を照会する場合は、「月町位指定」を選択して「当月」または「先月」を選択します。</li> <li>※当月または先月の1ヶ月分の履歴を照会する場合は、「日付指定」を選択して「当月」または「先月」を選択します。</li> <li>③ 度行をクリックします。</li> <li>③ 度行をクリックします。</li> <li>③ 取引履歴照会結果」画面が表示されます。</li> <li>④ 取引履歴を照会します。</li> <li>※表示されている履歴を印刷する場合は、「印刷をクリックします。</li> <li>※表示されている履歴を印刷する場合は、(印刷をクリックします。</li> <li>※明細が100件を超える場合は、(印刷をクリックします。</li> <li>※明細が100件を超える場合は、次ページ/前ページで表示を切り替えます。</li> </ul>                                                                                                    |                                                                                                    | *          | 、当月のある 1 週間分の履歴を見 指定」を選択して何週目の履歴。  | 照会する場合は、「週単位の<br>を照会するかを選択します    |
| <ul> <li>※当月または先月の1ヶ月分の履歴を照会する場合は、「月単位指定」を選択して「当月」または「先月」を選択します。</li> <li>※日付を指定して履歴を照会する場合は、「日付指定」を選択して操作日を基準に選択します。</li> <li>③ 実行をクリックします。</li> <li>⇒ 「取引履歴歴会話果」 画面が表示されます。</li> <li>④ 取引履歴を照会します。</li> <li>※おけり<u>の 2000年1月90日</u></li> <li>※おけり<u>の 2000年1月91日</u></li> <li>※1月または先月の1ヶ月分の履歴を照会する場合は、「日付指定」を選択して操作日を基準に選択します。</li> <li>※目付を指定して履歴を知らます。</li> <li>※目付を指定して履歴を知らする場合は、「日付指定」を選択して操作日を基準に選択します。</li> <li>※目前を着理に選択します。</li> <li>③ 実行をクリックします。</li> <li>※目前のが表示されます。</li> <li>④ 取引履歴を照会します。</li> <li>※表示されている履歴を印刷する場合は、①刷をクリックします。</li> <li>※明細が 100 件を超える場合は、次ページ/前ページで表示を切り替えます。</li> </ul>                                                                                                    |                                                                                                    | *          | 、「週」は、月~日曜日を基準と<br>ついては、月初から最初の日曜  | します。ただし、第 1 週に<br>日までとします。       |
| <ul> <li>※日付を指定して履歴を照会する場合は、「日付指定」を選掛して操作日を基準に選択します。</li> <li>第二分 をクリックします。</li> <li>⇒「取引履歴照会結果」 画面が表示されます。</li> </ul>                                                                                                    |                                                                                                    | *          | ※当月または先月の1ヶ月分の履<br>位指定」を選択して「当月」ま7 | 歴を照会する場合は、「月単<br>たは「先月」を選択します。   |
| <ul> <li>③ 定行をクリックします。</li> <li>③ 定行をクリックします。</li> <li>③ 定行をクリックします。</li> <li>④ 取引履歴発気ま果」画面が表示されます。</li> <li>④ 取引履歴を照会します。</li> <li>④ 取引履歴を記令します。</li> <li>※表示されている履歴を印刷する場合は、配配をクリックします。</li> <li>※表示されている履歴を印刷する場合は、配配をクリックします。</li> <li>※明細が 100 件を超える場合は、次ページ/前ページで表示を切ります。</li> </ul>                                                                                                    |                                                                                                    | *          | ※日付を指定して履歴を照会する<br>して操作日を基準に選択します。 | 場合は、「日付指定」を選択<br>。               |
| ⇒「取引履歴照会結果」画面が表示されます。<br>● 、「取引履歴照会結果」画面が表示されます。<br>● 、取引履歴を照会します。<br>● 、取引履歴を照合します。<br>● 、取引履歴を照合します。<br>● 、取引履歴を照合します。<br>● 、取引履歴を照合します。<br>● 、取引履歴を照合します。<br>● 、「取引版型を印刷する場合は、印刷をクリックします。<br>● 、「取利加加加する場合は、(印刷をクリックします。<br>● 、「取利加加する場合は、(印刷をクリックします。<br>● 、「取利加加する場合は、(印刷をクリックします。<br>● 、「取利加加する場合は、(11)<br>● 、「取利加する場合は、(11)<br>● 、「取利加する場合は、(11)<br>● 、(11)<br>● 、「取利加する場合は、(11)<br>● 、(11)<br>● (11)<br>● 、(11)<br>● (11)<br>● |                                                                                                    | 3          | 実行をクリックします。                        |                                  |
| Content In the International International Internatinterest International International International I                                                                                                    |                                                                                                    |            | ⇒「取引履歴照会結果」〕                       | 画面が表示されます。                       |
| 10004年11月10日       10004年11月10日       017         10004年11月10日       2004年11月10日       017         10004年11月10日       1000       1000         10004年11月10日       1000       1000         10004年11月10日       1000       1000         10004年11月10日       1000       1000         10004年11月10日       1000       1000         10004811月10日       1000       1000         10004811月10日       1000       1000         100048111月10日       1000       1000         1000000000000000000000000000000000000                                                                                                    |                                                                                                    | 4          | 取引履歴を照会します。                        |                                  |
| 戦闘         戦闘         (1)         (1)         (1)         (1)         (1)         (1)         (1)         (1)         (1)         (1)         (1)         (1)         (1)         (1)         (1)         (1)         (1)         (1)         (1)         (1)         (1)         (1)         (1)         (1)         (1)         (1)         (1)         (1)         (1)         (1)         (1)         (1)         (1)         (1)         (1)         (1)         (1)         (1)         (1)         (1)         (1)         (1)         (1)         (1)         (1)         (1)         (1)         (1)         (1)         (1)         (1)         (1)         (1)         (1)         (1)         (1)         (1)         (1)         (1)         (1)         (1)         (1)         (1)         (1)         (1)         (1)         (1)         (1)         (1)         (1)         (1)         (1)         (1)         (1)         (1)         (1)         (1)         (1)         (1)         (1)         (1)         (1)         (1)         (1)         (1)         (1)         (1)         (1)         (1)         (1)         (1)         (1)         (1)         (1)         (1) <th>2004年11月19日 20時21分19時時点の情報です。<br/><u>原始変換用</u><br/>2004年11月19日 ~ 2004年11月19日 31年<br/>受付番号 操物</th> <th>&gt;</th> <th>※表示されている履歴を印刷する<br/>ます。</th> <th>場合は、<mark>印刷</mark>をクリックし</th>                                                                                                    | 2004年11月19日 20時21分19時時点の情報です。<br><u>原始変換用</u><br>2004年11月19日 ~ 2004年11月19日 31年<br>受付番号 操物                                                                                                    | >          | ※表示されている履歴を印刷する<br>ます。             | 場合は、 <mark>印刷</mark> をクリックし      |
| 2.270140711409     第23     市広     日立信用金庫     交互金額     12月分       2004年11月7日     新聞東方     竹油     新宿支店     市金市     市金市     154300       2004年11月7日     第2000     第20000     市安市     市安市     154300       2004年11月7日     第2000     第20000     アクリア     154300     154300       2004年11月7日     第2000     第20000     アクリア     154300     154300       2004年11月7日     第20000     第20000     第20000     154300       2004年11月7日     第20000     第20000     第340000     1543000       2004年11月70日     第20000     第340000     第340000     1543000       2004年11月70日     第20000     第340000     第340000     1543000       2004年11月70日     第20000     第4489     1543000     1543000       2004年11月70日     第20000     第4489     1543000     1543000       2004年11月70日     第20000     第489     1543000     1543000       2004年11月70日     第20000     第489     1543000     1543000       2004年11月70日     第20000     第489     1543000     1543000       2004年11月70日     第20000     第489     1543000     1543000       2004年11月70日     第20000     第489     1543000     15430000       2004年11月70日                                                                                                    | 利用者名<br>(本経野が2022)<br>15年401AOR 開込<br>2017年1月2日<br>15年40月20日<br>15年40月20日<br>15年40日<br>15年40月20日<br>15年40月20日<br>15年40月20日<br>15年40月20日<br>15年40月20日<br>15年40月20日<br>15年40月20日<br>15年40月20日<br>15年40月20日<br>15年40月20日<br>15年40日<br>15年40月20日<br>15年40月20日<br>15年40月20日<br>15年40月20日<br>15年40月20日<br>15年40日<br>15年40月20日<br>15年40月20日<br>15年40月20日<br>15年40月20日<br>15年40月20日<br>15年40日<br>15年40月20日<br>15年40月20日<br>15年40日<br>15年40日<br>15年40日<br>15年40日<br>15年40日<br>15年40日<br>15年40日<br>15年40日<br>15年40日<br>15年40日<br>15年40日<br>15年40日<br>15年40日<br>15年40日<br>15年40日<br>15年40日<br>15年40日<br>15年40日<br>15年40日<br>15年40日<br>15年40日<br>15年40日<br>15年40<br>15年40<br>15年40<br>15<br>40<br>15年40<br>15年4 | >          | ※明細が 100 件を超える場合は、<br>を切り替えます。     | 次ページ/前ページで表示                     |
| 2004年11月0日<br>10時123-00時<br>10時123-00時<br>2004年11月0日<br>10時123-00時<br>10時123-00時<br>1000000<br>10,72,7011<br>100000<br>10,72,7011<br>1000000<br>10,72,7011<br>1000000<br>10,72,7011<br>1000000<br>10,72,7011<br>1000000<br>10,72,7011<br>1000000<br>10,72,7011<br>1000000<br>10,72,7011<br>1000000<br>10,72,7000<br>10,72,7000<br>10,7               | 20.337467114973 翻込<br>2004年11月71日<br>2004年11月71日<br>2004年11月71日                                                                                                    |            |                                    |                                  |
|                                                                                                    | 2017日3911から 瑞込 たみと銀行 文社金額 2004年11月の日 コシー 特徴 茶店 本店 本店 本店 本店 本店 本店 本店 本店 本店 本店 本店 本店 本店                                                                                                    |            |                                    |                                  |
|                                                                                                    |                                                                                                    |            |                                    |                                  |
|                                                                                                    |                                                                                                    |            |                                    |                                  |

# 第7編 資金移動先口座情報の編集

本編では、法人 IB サービスで利用する資金移動先口座情報の登録や修正/削除等の操作について 説明します。

◆都度指定方式

都度振込方式とは、法人 IB サービスにて、新規資金移動先口座の登録、または新規に資金移動 取引を行った結果画面からご登録いただく方式です。

法人 IB サービスでは、「都度指定方式」にてご登録いただきました資金移動先口座の編集を行うことができます。

資金移動取引実施前に資金移動先の口座情報を登録することができます。

また、資金移動取引実施後に登録した資金移動先の口座情報を修正/削除することができます。

補足 ◆資金移動先口座は、受取人マスタと合わせて、最大 9999 件まで登録できます。

- 資金移動先口座情報を登録する
- 登録済の資金移動先口座情報を修正する
- 登録済の資金移動先口座情報を削除する

# 1章 資金移動先口座情報を登録する

ここでは、資金移動先の口座情報を新規登録します。 なお、口座確認は資金移動取引実施時に実行されます。

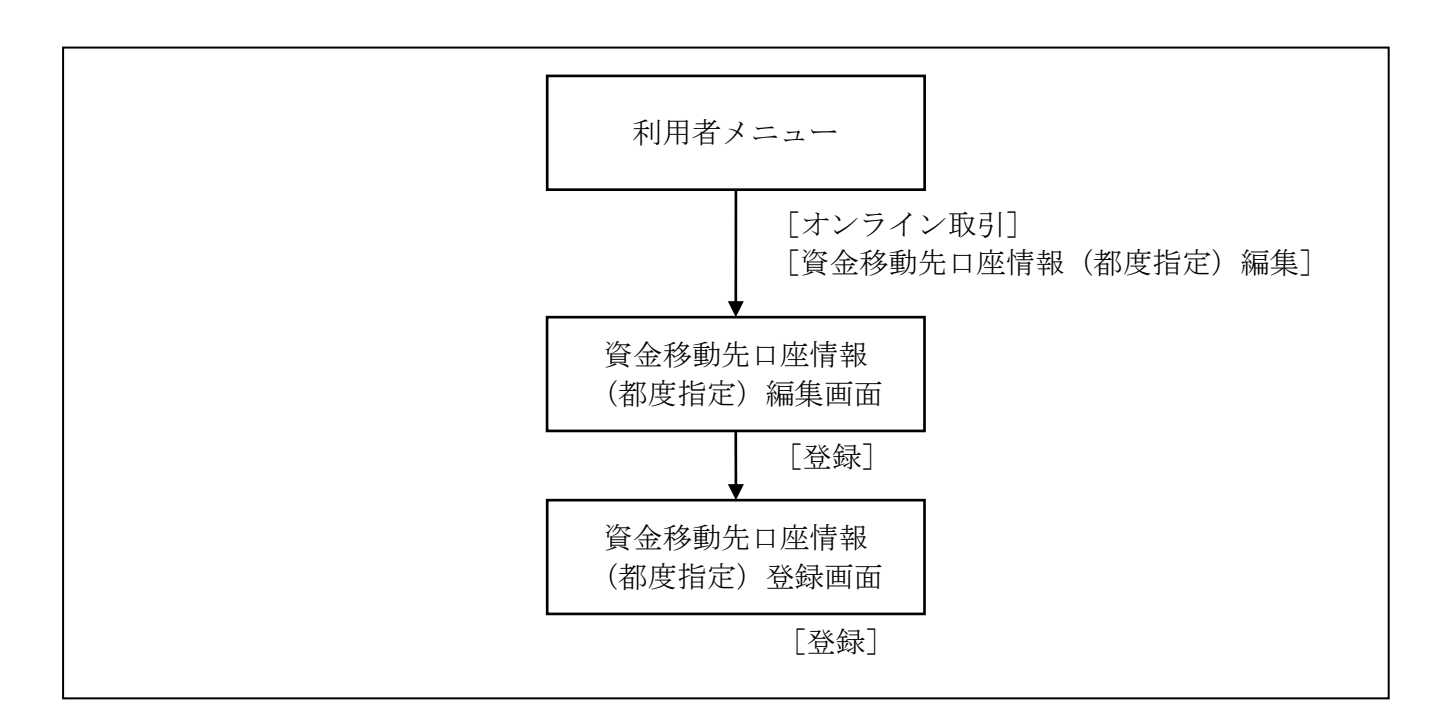

|                                                                                                    | 1                | 利用者メニ<br>資金移動<br>クします。<br>⇒ 「資が表す<br>一<br>一<br>一<br>一<br>一<br>で<br>金<br>和<br>一<br>で<br>の<br>む<br>ま<br>つ<br>し<br>で<br>の<br>で<br>の<br>む<br>ま<br>つ<br>し<br>で<br>の<br>で<br>の<br>の<br>の<br>の<br>の<br>の<br>の<br>の<br>の<br>の<br>の<br>の<br>の | ニューで、オンライン取引から<br>先口座情報(都度指定)編集をクリッ<br>多動先口座情報(都度指定)編集」画<br>示されます。<br>リックします。<br>多動先口座情報(都度指定)登録」画<br>示されます。                                                                                                    |
|----------------------------------------------------------------------------------------------------|------------------|----------------------------------------------------------------------------------------------------|----------------------------------------------------------------------------------------------------|
| vox/sd/1 15400           vox/sd/1 15400           vox/sd/1 154000 | (3)<br>(4)<br>>> | 資金移動                                                                                                    | <ul> <li>先として登録する口座情報を設定し</li> <li>説明</li> <li>検索をクリックして、金融機関を指定します。</li> <li>アルダウンメニューから、以下のいずれかを選択します。</li> <li>デ通/当座/納税準備/貯蓄</li> <li>口座番号を入力します。</li> <li>可座名義人を入力します。</li> <li>5 □座名義人を入力します。</li> <li>5 □座名義人の入力可能文字については「I.基本第1編2章2.4<br/>入力可能文字について」参照</li> <li>預金への資金移動は、当金庫宛ての場合のみて。</li> <li>リックします。</li> <li>多動先口座情報(都度指定)編集」画のます。</li> <li>とした資金移動先口座情報が既に登録されてきま確認のメッセージが表示されます。</li> <li>場合は登録、登録をやめる場合は、</li> <li>シクリックします。</li> </ul> |

# 2章 登録済の資金移動先口座情報を修正する

法人 IB サービスに登録済の資金移動先の口座情報を修正します。

#### 画面遷移

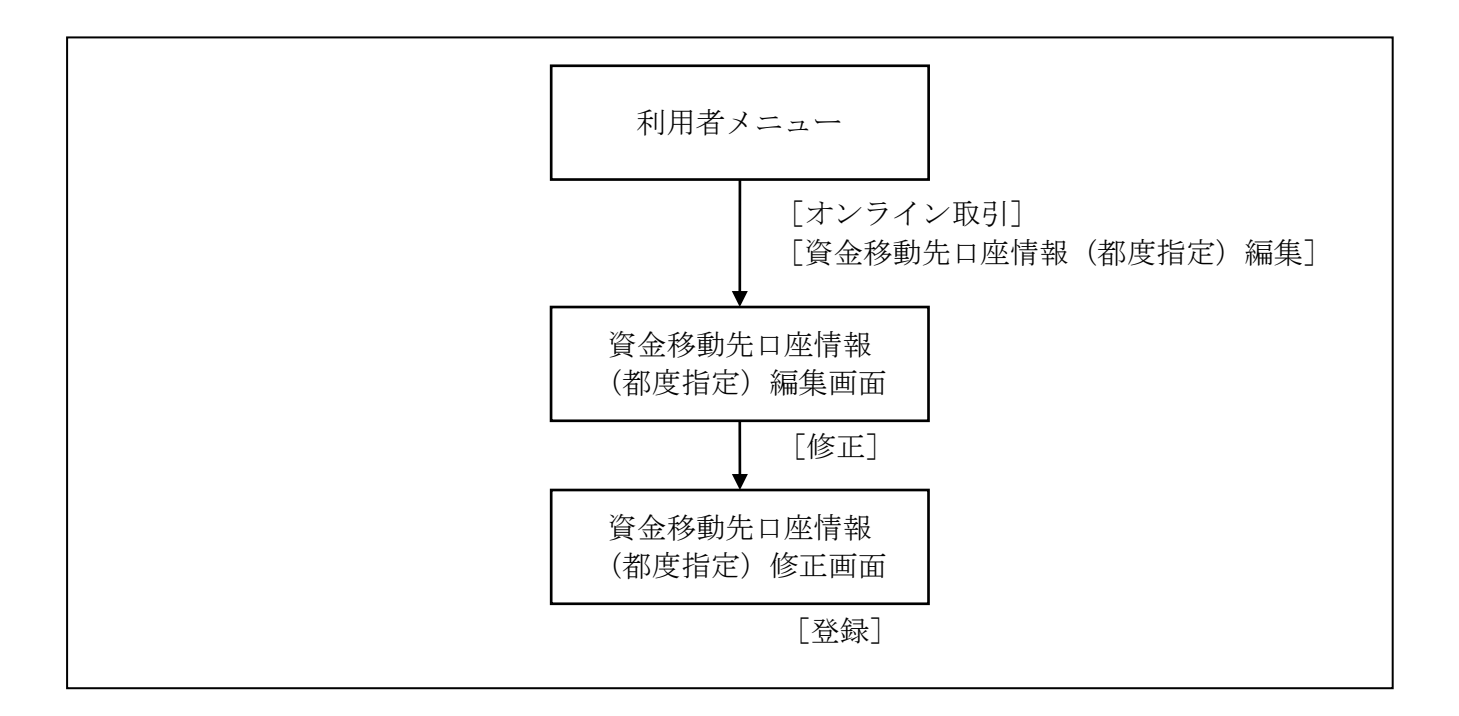

| TYYYYNG TYYYAGA GHY-LA HARTMAR HARTMAR GYAR<br>Garbo Jawango Rasa Rasafydra Briddig Garbochw (Minu) ar | 1 | 利用者メニューで、オンライン取引から<br>資金移動先口座情報(都度指定)編集<br>をクリッ<br>クします。<br>⇒「資金移動先口座情報(都度指定)編集」画<br>面が表示されます。 |
|----------------------------------------------------------------------------------------------------|---|------------------------------------------------------------------------------------------------|
|                                                                                                    | 2 | 修正する口座情報の「選択」欄をクリックし、<br>修正をクリックします。<br>⇒「資金移動先口座情報(都度指定)修正」画<br>面が表示されます。                     |

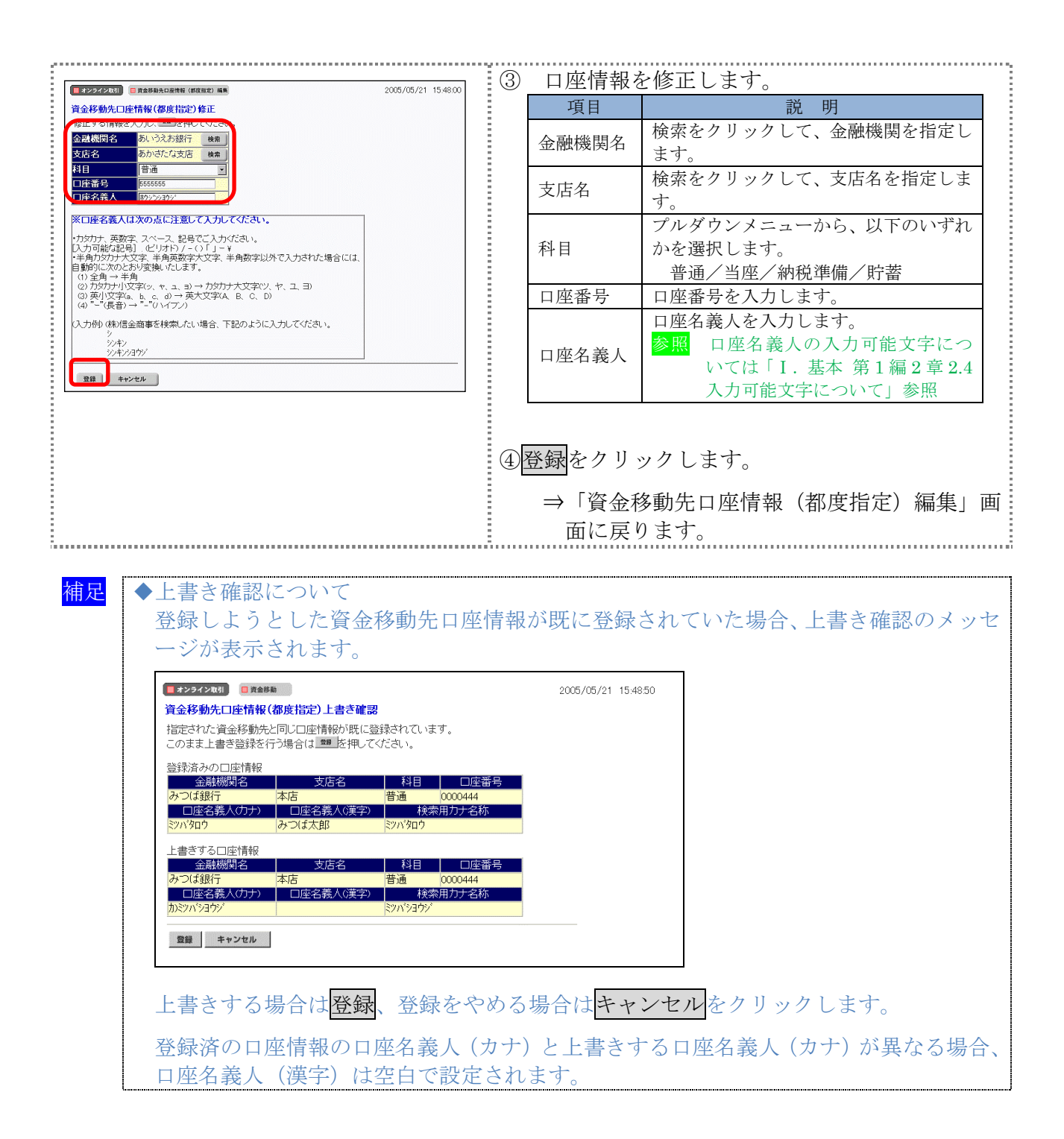

# 3章 登録済の資金移動先口座情報を削除する

ここでは、登録済の資金移動先の口座情報を削除します。

#### 画面遷移

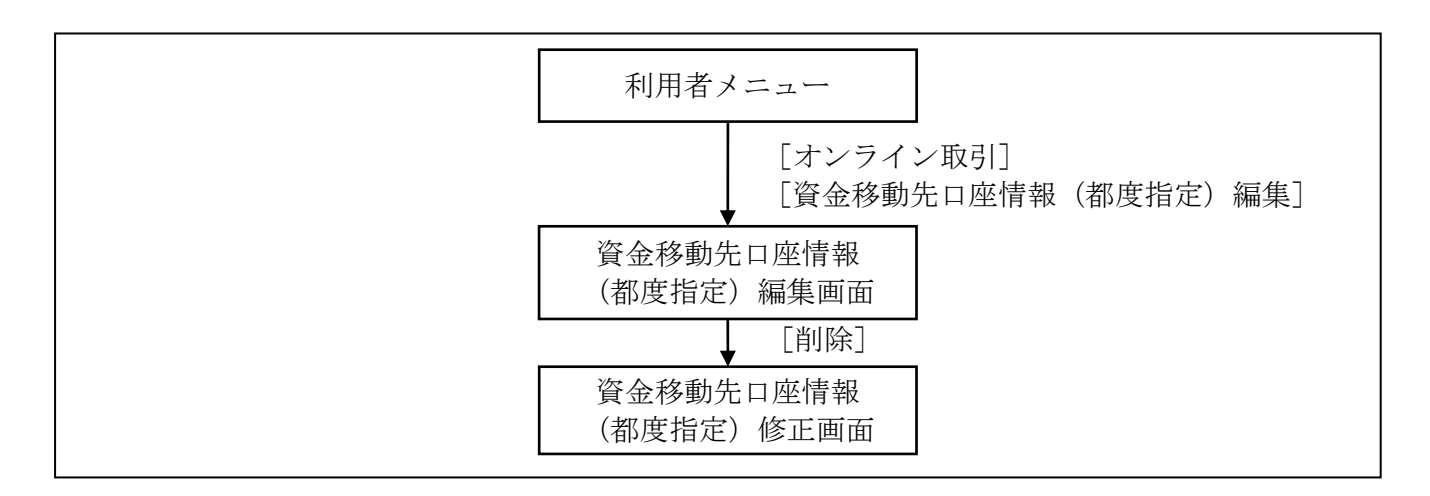

| RANGS ARAMANA IRASA RASASYARA DELEMINA RASASHADASH (MRUD KA) | <ul> <li>① 利用者メニューで、オンライン取引から</li> <li>資金移動先口座情報(都度指定)編集をクリックします。</li> <li>⇒「資金移動先口座情報(都度指定)編集」画面が表示されます。</li> </ul>                                                                                                    |
|--------------------------------------------------------------|----------------------------------------------------------------------------------------------------|
| 1222200         (1000000000000000000000000000000000000       | <ul> <li>② 削除する口座情報の「選択」欄をクリックし、<br/>削除をクリックします。</li> <li>⇒「確認」画面が表示されます。</li> <li>※複数選択も可能です。</li> <li>※「状態」欄に「利用不可」と表示されている口座情報は資金移動を行えませんので、修正をするか削除を行ってください。</li> <li>※口座情報が 50 件を超える場合は、次ページ/前ページで表示を切り替えます。</li> <li>② OK をクリックします。</li> <li>※削除をやめる場合はキャンセルをクリックします。</li> </ul> |
|                                                              | ⇒「資金移動先口座情報(都度指定)削除完了」<br>画面が表示されます。                                                                                                    |

# 第8編 税金・各種料金の払込み(ペイジー)

本編では、税金・各種料金の払込み(Pay-easy/ペイジー)の操作について説明します。 代表口座、利用口座から収納機関に対し、税金や各種料金の払込みを行います。 また、払込みの取引履歴を照会することもできます。

● 税金・各種料金を払込む(オンライン方式) 収納機関から送付された払込書もしくは納付書がある場合には、法人 IB サービスの「収納サービス」メニューから、国庫金、地方公共団体(以下、地公体という)および民間企業の収納機関への払込みを行います。この方式のことを「オンライン方式」と言います。

 ● 税金・各種料金を払込む(情報リンク方式) 各収納機関ホームページ(Webサイト)で支払内容の確認を行った後、支払方法として当金庫の法人 IB サービスを選択いただき、払込みを行います。この方式のことを「情報リンク方式」と言います。

● 払込み履歴を照会する
 各種払込み内容の照会(週単位指定/月単位指定/日付指定)を行います。1ケ月前までの払込み履歴が照会できます。

# 1章 税金・各種料金を払込む(オンライン方式)

## 1.1 請求確認情報を入力する

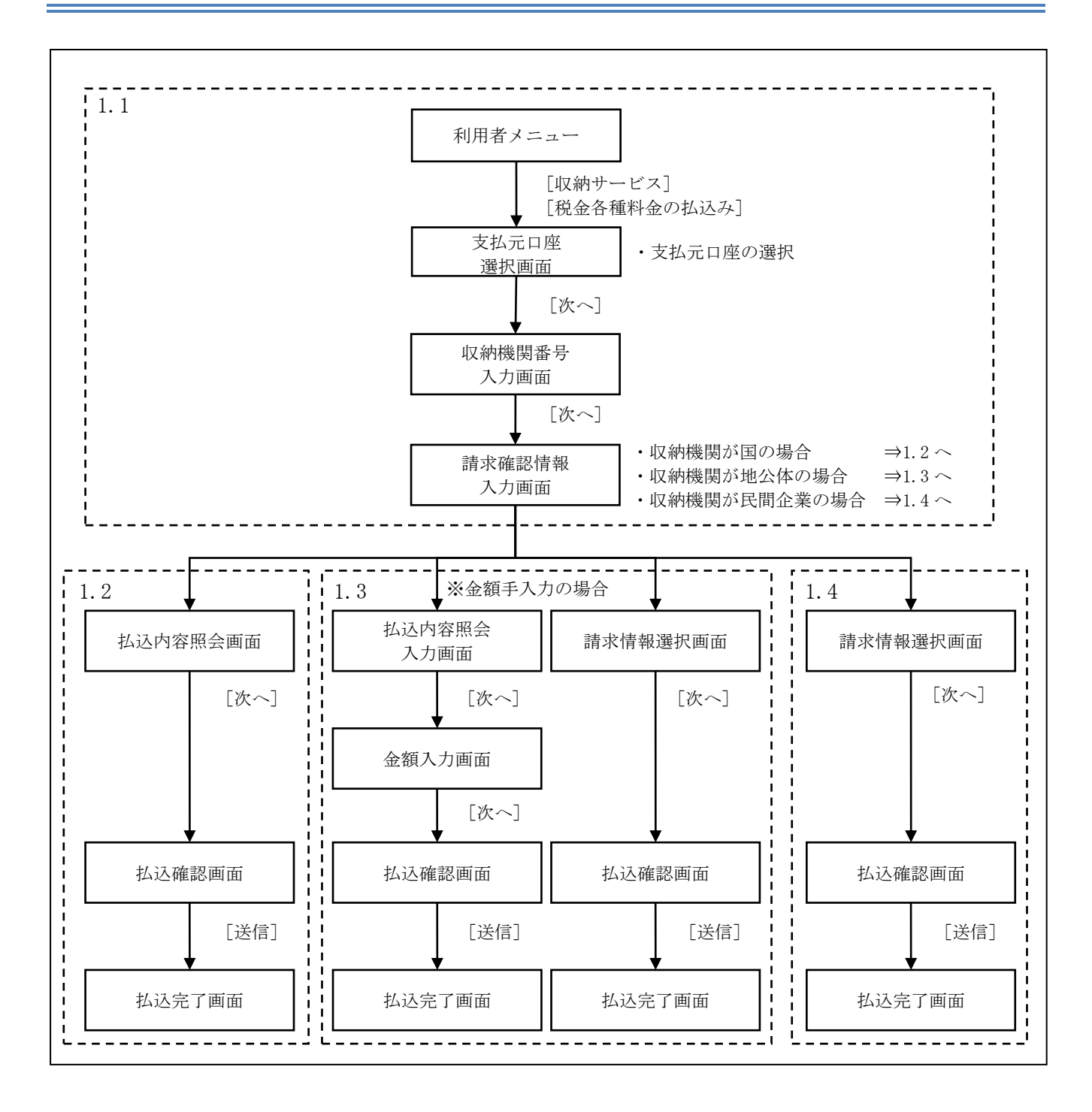

|                                                                                                    |   | ~~                   |                                                                                | 、            |
|----------------------------------------------------------------------------------------------------|---|----------------------|--------------------------------------------------------------------------------|--------------|
|                                                                                                    |   | ) 利用者メ<br>税金・各       | ニューで、収納サービスか<br>種料金の払込みをクリック                                                   | ら<br>します。    |
| <b>E GMP-EX ENG ARMADULX</b> 2003/04/05 15.01.05                                                                                                    | 2 | ⇒「支払<br>〕 支払元口       | 元口座選択」画面が表示さ<br>座の「選択」欄をチェック                                                   | れます。<br>して、  |
| <b>支払売口座選択</b><br>払込に利用される口座を選択し、 <u>※</u> を押してびざい。                                                                                                    |   | 次へをク                 | リックします。                                                                        |              |
| type:<br>type:<br>type |   | ⇒「収納                 | 機関番号入力」画面が表示                                                                   | されます。        |
|                                                                                                    | 3 | )<br>収納機関<br>載された    | まり送付された払込書/約<br>「収納機関番号」を入力し                                                   | 枘付書に記<br>ます。 |
| 収納機関番号 [11000                                                                                                    | 4 | )次へをク                | リックします。                                                                        |              |
| x~ 017                                                                                                    |   | ⇒「請求                 | 確認情報入力」画面が表示                                                                   | されます。        |
| (147-52)         (147-52)         (147-52)         2003/04/05 1501.45           請未確認情報入力         2003/04/05 1501.45         2003/04/05 1501.45           取納期間からの払込書に記載されているお客様番号と確認番号を入力し、         本         を押してください。                                                                                                    | 5 | )<br>収納機関<br>載された    | より送付された払込書/約<br>情報を入力します。                                                      | 枘付書に記        |
| 17は短期間番号     81000      わ容様番号     「123450789999      (主坊容様番号は「-0 バブン)を除いて入力して下さい。                                                                                                    |   | ※入力する情報<br><u>す。</u> | 報は、収納機関によって以下のよ<br>                                                            | うに異なりま       |
| a 能影響号 123456                                                                                                    |   | 収納機関                 | 入力情報                                                                           | 参照先          |
| x~ 007                                                                                                    |   | 国                    | 納付番号、確認番号、<br>納付区分(国税庁宛のみ)                                                     | $1.2 \sim$   |
|                                                                                                    |   | 地公体                  | 納付番号、確認番号、納付区分<br>※納付番号については、払込<br>書に記載されている番号か<br>ら「-(ハイフン)」を除い<br>て入力してください。 | 1.3 ^        |
|                                                                                                    |   | 民間企業                 | 「お客様番号」、「確認番号」                                                                 | $1.4 \sim$   |
|                                                                                                    | 6 | ) 次へをク               | リックします。                                                                        |              |

# 1.2 収納機関が国の場合

| (1) (1) (1) (1) (1) (1) (1) (1) (1) (1)                                                                                                    | <ol> <li>払込先、納付番号、お名前、払込内容などを確認し、次へをクリックします。</li> <li>⇒「払込確認」画面が表示されます。</li> <li>※「金額入力」画面が表示された場合には、払込金額を入力します。</li> </ol>                                                                                                    |
|----------------------------------------------------------------------------------------------------|----------------------------------------------------------------------------------------------------|
|                                                                                                    | 【「金額入力】画面が表示された場合】<br>② 「払込金額」を入力し、次へをクリックします。<br>⇒「払込確認」画面が表示されます。<br>※「金額入力」画面が表示されない場合は、本操作は不要で<br>す。                                                                                                    |
| CMP-C2         Ref = 6 目前金のは20           は入内容をご確認のうえ、間違いがなければ、確認容証証番号を入力し ぎの 活押してくださし、<br>ションドロネオますと粉金・名極料金の払込み手続きか完了します。<br>また、「***** 活押されますと、払込手続きを全て中止します。           支払、「日本           支払、行応           あの2100           支払の時帯           *800.000           払込内容           支払の時帯           *800.000           払込内容           地のの0           地のの0           地のの0           地のの0           地のの0           地のの0           地のの0           地のの0           地のつう           地のの0           地のの0           地のの0           地のつう           地のつう           地のつう           地のつう           地のの           地のの           地のの           地のの           地のの           地のの           地のの           地のの           地のの           地のの           地のの           地のの           地のの           地のの           地のの           地のの           地のの           地のの           地のの <t< th=""><td><ul> <li>③ 払込内容を確認します。</li> <li>④ 送信する場合は、「確認暗証番号」を入力し、<br/>送信をクリックします。</li> <li>⇒「払込完了」画面が表示されます。</li> <li>※込みをやめる場合は<u>キャンセル</u>をクリックします。</li> <li>※表示されている内容を印刷する場合は、</li> <li>印刷をクリックしょす。</li> </ul></td></t<>                                                                                                    | <ul> <li>③ 払込内容を確認します。</li> <li>④ 送信する場合は、「確認暗証番号」を入力し、<br/>送信をクリックします。</li> <li>⇒「払込完了」画面が表示されます。</li> <li>※込みをやめる場合は<u>キャンセル</u>をクリックします。</li> <li>※表示されている内容を印刷する場合は、</li> <li>印刷をクリックしょす。</li> </ul>                         |
| (1)         (1)         (1)         (1)         (1)         (1)         (1)         (1)         (1)         (1)         (1)         (1)         (1)         (1)         (1)         (1)         (1)         (1)         (1)         (1)         (1)         (1)         (1)         (1)         (1)         (1)         (1)         (1)         (1)         (1)         (1)         (1)         (1)         (1)         (1)         (1)         (1)         (1)         (1)         (1)         (1)         (1)         (1)         (1)         (1)         (1)         (1)         (1)         (1)         (1)         (1)         (1)         (1)         (1)         (1)         (1)         (1)         (1)         (1)         (1)         (1)         (1)         (1)         (1)         (1)         (1)         (1)         (1)         (1)         (1)         (1)         (1)         (1)         (1)         (1)         (1)         (1)         (1)         (1)         (1)         (1)         (1)         (1)         (1)         (1)         (1)         (1)         (1)         (1)         (1)         (1)         (1)         (1)         (1)         (1)         (1)         (1) </th <td><ul> <li>⑤ 受付番号や払込内容を確認します。また、「状態」が「支払完了」になっていることを確認します。</li> <li>※表示されている内容を印刷する場合は、印刷をクリックします。印刷して保管しておくことをおすすめします。</li> <li>※お問い合わせの際に必要となりますので、「受付番号」はお控えください。</li> <li>⑥ 了解をクリックします。</li> <li>⇒「支払元口座選択」画面に戻ります。</li> </ul></td> | <ul> <li>⑤ 受付番号や払込内容を確認します。また、「状態」が「支払完了」になっていることを確認します。</li> <li>※表示されている内容を印刷する場合は、印刷をクリックします。印刷して保管しておくことをおすすめします。</li> <li>※お問い合わせの際に必要となりますので、「受付番号」はお控えください。</li> <li>⑥ 了解をクリックします。</li> <li>⇒「支払元口座選択」画面に戻ります。</li> </ul> |

## 1.3 収納機関が地方公共団体の場合

操作説明

-

|                                                                                                    | <ul> <li>① 払込先、納付番号、お名前、払込内容などを確認し、次へをクリックします。</li> <li>⇒「金額入力」画面が表示されます。</li> </ul>                                                                                           |
|----------------------------------------------------------------------------------------------------|----------------------------------------------------------------------------------------------------|
| <ul> <li>金額入力</li> <li>払込金額を入力し、▲へ」を押してください。</li> <li>払込金額</li> <li>10000円</li> </ul>                                                                                                    | <ul> <li>② 払込金額を入力し、次へをクリックします。</li> <li>⇒「払込確認」画面が表示されます。</li> </ul>                                                                                                    |
|                                                                                                    | ③ 払込内容を確認します。                                                                                                    |
| 支払元口座     日日     日産参考     日産る新人       本店001     当選     2012001     カガジヤ002       支払前発高     2012001     カガジヤ002       支払前発高     2012001     カガジヤ002       払込内容     (約765     102408       お名前     歩之注大郎     102408       「私日香考     02408     10.000       全級振興手数料     ¥10.000       全級振興手数料     ¥10.000       全級振興手数料     ¥10.000       全級振興手数料     ¥10.000 | <ul> <li>④ 送信する場合は、「確認暗証番号」を入力し、</li> <li>送信をクリックします。</li> <li>⇒「払込完了」画面が表示されます。</li> <li>※払込みをやめる場合はキャンセルをクリックします</li> <li>※表示されている内容を印刷する場合は、印刷をクリックします。</li> </ul>          |
|                                                                                                    | <ul> <li>⑤ 受付番号や払込内容を確認します。また、「状態」が「支払完了」になっていることを確認します。</li> <li>※表示されている内容を印刷する場合は、印刷をクリックします。印刷して保管しておくことをおすすめします。</li> <li>※お問い合わせの際に必要となりますので、「受付番号」はま 控えください。</li> </ul> |
|                                                                                                    | <ul> <li>⑥ <u>了解</u>をクリックします。</li> <li>⇒「支払元口座選択」画面に戻ります。</li> </ul>                                                                                                    |

| 【「請求 | 青報選択」 | 画面から | ら払込み | を行う | 場合】 |
|------|-------|------|------|-----|-----|
|      |       |      |      |     |     |

|                                                                                                    | <ol> <li>お支払いいただく請求情報の「選択」欄にチェ<br/>ックを入れます。</li> <li>※複数選択も可能です。</li> <li>※ 未払いの請求情報が最大3明細まで表示されます。</li> <li>参照 口複数の請求情報を選択した場合は、後述の「複数の<br/>払込みについて」参照</li> </ol> |
|----------------------------------------------------------------------------------------------------|----------------------------------------------------------------------------------------------------|
|                                                                                                    | ② 払込内容、払込金額などを確認し、次へをクリックします。                                                                                                    |
|                                                                                                    | ⇒「払込確認」画面が表示されます。                                                                                                    |
| ■ 低約サービス ■第金・各種料金の払込き<br>払込確認<br>払込内容をご確認のうえ、間違いがびなければ、確認時証番号を入力し 差型 を押してくださ<br>い。 差型 を押されますと税金・各種料金の払込み手続きが完了します。<br>また、「モンモル を押されますと、払込手続きを全て中止します。                                                                                                    | <ul> <li>③ 払込内容を確認のうえ、「確認暗証番号」を入<br/>力し、送信をクリックします。</li> </ul>                                                                                                    |
| 支払元口座<br>あ取引店 料目 口座番号 口座名英人<br>漆(2001 ) 当座 2012001 カッジャヤ002<br>支払合残る                                                                                                    | ⇒「払込完了」画面が表示されます。                                                                                                    |
| ¥80,000           払込内容(1/1/1月)           政法院           資産額           均付番号           20102           5名前           地公体太郎                                                                                                    | ※払込みをやめる場合は <mark>キャンセル</mark> をクリックします                                                                                                    |
| ILLS内容         納付換機           ILLS内容         納付換機           ILLS内容         ¥1,000           PILS内容         ¥1,000           空気制成学校内         ¥1,000           ご注意         ¥1,000           ご注意         ¥1,000           ご注意         ¥1,000           ご注意         ¥1,000           ご注意         ¥1,000           ご注意         ¥1,000           ご注意         ¥1,000            ●            ● | ※表示されている内容を印刷する場合は、印刷をクリックします。                                                                                                    |
|                                                                                                    | <ul> <li>④ 受付番号や払込内容を確認します。また、「状態」が「支払完了」になっていることを確認します。</li> </ul>                                                                                                |
|                                                                                                    | <ul> <li>※表示されている内容を印刷する場合は、印刷をクリックします。印刷して保管しておくことをおすすめします。</li> <li>※お問い合わせの際に必要となりますので、「受付番号」はお 控えください。</li> </ul>                                              |
|                                                                                                    | ⑦ 了解をクリックします                                                                                                    |
| 払込結果をご確認いただく場合は、上のメニューより 戦勝サービス取列度歴期金 をご選択廃制います。<br>また、その他のお取引をご利用いただく場合は、上のメニューよりお取引をご選択廃制います。                                                                                                    | ⇒「支払元口座選択」画面に戻ります。                                                                                                    |
|                                                                                                    |                                                                                                    |
| <ul> <li>補足</li> <li>【複数の払込みについて】</li> <li>◆複数の払込みについて</li> <li>「請求情報選択」画面から複数</li> <li>リックすると引き続き払込み撮</li> </ul>                                                                                                    | 明細を選択した場合、「払込完了」 画面の払込継続をク<br>作を行うことができます                                                                                                    |
| ◆払込みが完了したら、入出金明<br>正常に終了していることを確認                                                                                                    | 細や収納サービスの取引履歴などを照会して、取引が<br>してください。                                                                                                    |
| 選択された調求明絶2件のうち1件目の払込が完了しました。<br>総称して払込を希望される場合は、<br>なお、これ以上の払込手続きを中止し、その他のお取引をご利用いただく場合には、上のメニュ<br>第5時、ます。<br>5月<br>5月                                                                                                    | <ul> <li>① 払込継続をクリックします。</li> <li>→「払込確認」が表示されます。</li> </ul>                                                                                                    |

# 1.4 収納機関が民間企業の場合

|                                                                                                    | <ol> <li>払込先、お名前、お客様番号、払込内容などを<br/>確認します。</li> </ol>                                                                                                    |
|----------------------------------------------------------------------------------------------------|----------------------------------------------------------------------------------------------------|
| CRMT-L2         Recommendation         2007/10/31 (8:44-49)           第末情報選択         私込を希望される請求を選択人、本         EFUL         EFUL         E     | <ul> <li>② お支払いいただく請求情報の「選択」欄にチェ<br/>ックを入れます。</li> <li>※複数選択も可能です。</li> <li>※未払いの請求情報が最大3明細まで表示されます。</li> <li>参照 口複数の請求情報を選択した場合は、前述の補足欄「複<br/>数の払込みについて」参照</li> </ul>                              |
| x~]                                                                                                    | <ol> <li>③ 払込内容、払込金額などを確認し、次へをクリ<br/>ックします。</li> </ol>                                                                                                    |
|                                                                                                    | ⇒「払込確認」画面が表示されます。                                                                                                    |
|                                                                                                    | <ul> <li>④ 払込内容を確認のうえ、「確認暗証番号」を入<br/>力し、送信</li> </ul>                                                                                                    |
| 支払元口座<br>参取引席 科目 口座参号 口座名義人<br>本度OO1 当座 2012001 カルジャ1002<br>支払前時高 W00 000                                                                                                    | ⇒「払込完了」画面が表示されます。<br>※払込みをやめる場合は <u>キャンセル</u> をクリックします                                                                                                    |
| ¥80.000           払込内容(1/2付目)           払込売           NTPC           ある市           民間大帝           (払込売)           活動           (払込売)           (払込売)           (払払売)           (□           (□           (□           (□           (□           (□           (□           (□           (□           (□           (□           (□           (□           (□           (□           (□           (□           (□ <th>※表示されている内容を印刷する場合は、印刷をクリックし<br/>ます。</th>                                                                                                    | ※表示されている内容を印刷する場合は、印刷をクリックし<br>ます。                                                                                                    |
| 透信 キャンセル 印刷                                                                                                    |                                                                                                    |
| 電気・日本         電気・日本           < | <ul> <li>⑥ 受付番号や払込内容を確認します。また、「状態」が「支払完了」になっていることを確認します。</li> <li>※表示されている内容を印刷する場合は、印刷をクリックします。印刷して保管しておくことをおすすめします。</li> <li>※お問い合わせの際に必要となりますので、「受付番号」はお控えください。</li> <li>⑦了解をクリックします。</li> </ul> |
| 全鉄相関手統科         ¥300           合計金額         ¥10.800           払込結果をご確認いただく場合は、上のメニューより         戦時サービス取引屋屋間金           あこご選択原則、ます。         す。           7所<         即期                                                                                                    | ⇒「支払元口座選択」画面に戻ります。                                                                                                    |

# 2章 税金・各種料金を払込む(情報リンク方式)

各収納機関ホームページで支払内容の確認を行った後、支払方法として当金庫の法人 IB サービス を選択いただき、払込みを行います。

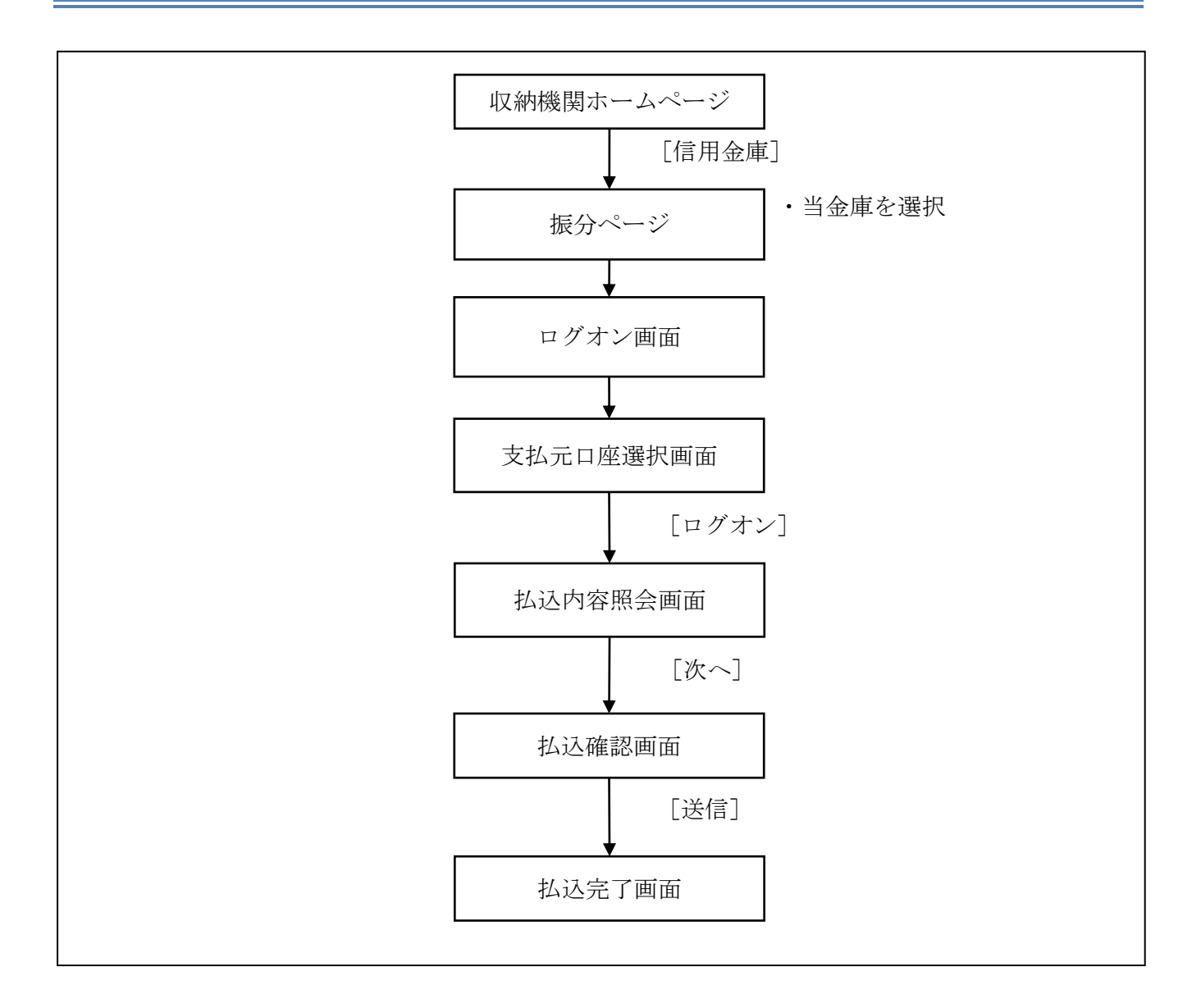

| <complex-block></complex-block>                                                                                                    | 収納機関ホームページから払込みを選択します。<br>※払込みの操作は各収納機関により異なります。<br>詳しくは、各収納機関にお問い合わせください。<br>① 支払元の金融機関として「信用金庫」を選択し<br>ます。<br>信用金庫の中から当金庫の法人 IB サービスを<br>選択します。<br>→「ログイン」画面が表示されます。                                                                                                    |
|----------------------------------------------------------------------------------------------------|----------------------------------------------------------------------------------------------------|
| #開着超星号を入力、 回222 を用してださい、         #開着韓星星号を入力、 回222 を用してださい、         #開着韓星星号を入力、 回222 を用してださい、         #明着韓星星号を入力、 回222 を用してださい、         ////2/274-#-#-121/270-274-#-#-1255/01/52/28月してご利用ださい。         */明着韓星星号は、ソフトクェアキー#-1455/01/52/28月してご利用ださい。         */アクェアキー#-171/270-274-#-14-255/01/52/28月してご利用でさい。         */アクェアキー#-171/270-2774-#-14-255/01/52/28月してご利用でさい。         */アクェアキー#-171/270-2774-#-14-255/01/52/28月してご利用でさい。         */アクェア・#-171/270-286/11/2014         */アクェア・オー・マンカナる         */アクェア・オー・マンカナる         */アクェア・オー・マンカナる         */アクェア・オー・マンカナる         */アクェア・オー・マンカナる         */アクェア・オー・マンカナる         */アクェア・オー・マンカナる         */アクェア・オー・マンカナる         */アクェア・オー・マンカナる         */アクェア・オーボー・マンカナる         */アクェア・オーボー・マンカナる         */アクェア・オーボー・マンカナる         */アクェア・オーボー・マンカナる         */アクェア・オーボー・マンカナる         */アクェア・オーボー・マンカナる         */アクェア・オーボー・マンカナる         */アクェア・オーボー・マンカナン         */アクェア・オーボー・マンカナン         */アクェア・オーボー・マンカナン         */アクェア・オー・マンカナン         */アクェア・オー・オー・マンカナン         */アクェア・オー・オー・マンカナン         */アクェア・オー・オー・マンカナン         */アクェア・オー・オー・オー・オー・オー・オー・オー・オー・オー・オー・オー・オー・オー・ | <ul> <li>② 利用者暗証番号を入力し、ログオンをクリックします。         <ul> <li>⇒「支払元口座選択」画面が表示されます。</li> <li>※本画面は電子証明書方式です。ID・パスワード方式の場合は、契約者IDおよび利用者IDの入力も必要です。</li> <li>◎照 ログオン方法については、「I.基本第5編ログオン<br/>/ログオフ」参照</li> </ul> </li> <li>③ 支払元口座の「選択」欄をチェックして、<br/>次へをクリックします。</li> <li>⇒「払込内容照会」画面が表示されます。</li> </ul> |
|                                                                                                    | <ul> <li>④ 払込先、お名前、払込内容などを確認し、</li> <li>次へをクリックします。</li> <li>⇒「払込確認」画面が表示されます。</li> </ul>                                                                                                    |

| ⇒「払込完了」画面が表示されます。<br>※払込みをやめる場合は <u>キャンセル</u> をクリックします。<br>※表示されている内容を印刷する場合は、印刷をクリックします。    |
|----------------------------------------------------------------------------------------------|
| ※払込みをやめる場合はキャンセルをクリックします。 ※表示されている内容を印刷する場合は、印刷をクリックします。 ます。 妥供毎日 やおい 中空 た (2) 中空 た (2) います。 |
| 亚什亚日 아비 김 由 <i>南 온 까</i> 親 1 구구                                                              |
| 受付番号や払込内谷を確認します。<br>また、「状態」が「支払完了」になっているこ<br>とを確認します。                                        |
| ※表示されている内容を印刷する場合は、印刷をクリックします。印刷して保管しておくことをおすすめします。 ※お問い合わせの際に必要となりますので、「受付番号」はお控えください。      |
| 了解をクリックします。                                                                                  |
| ⇒「支払元口座選択」画面に戻ります。                                                                           |
|                                                                                              |

# 3章 払込み履歴を照会する

収納機関への払込みの取引履歴を照会します。

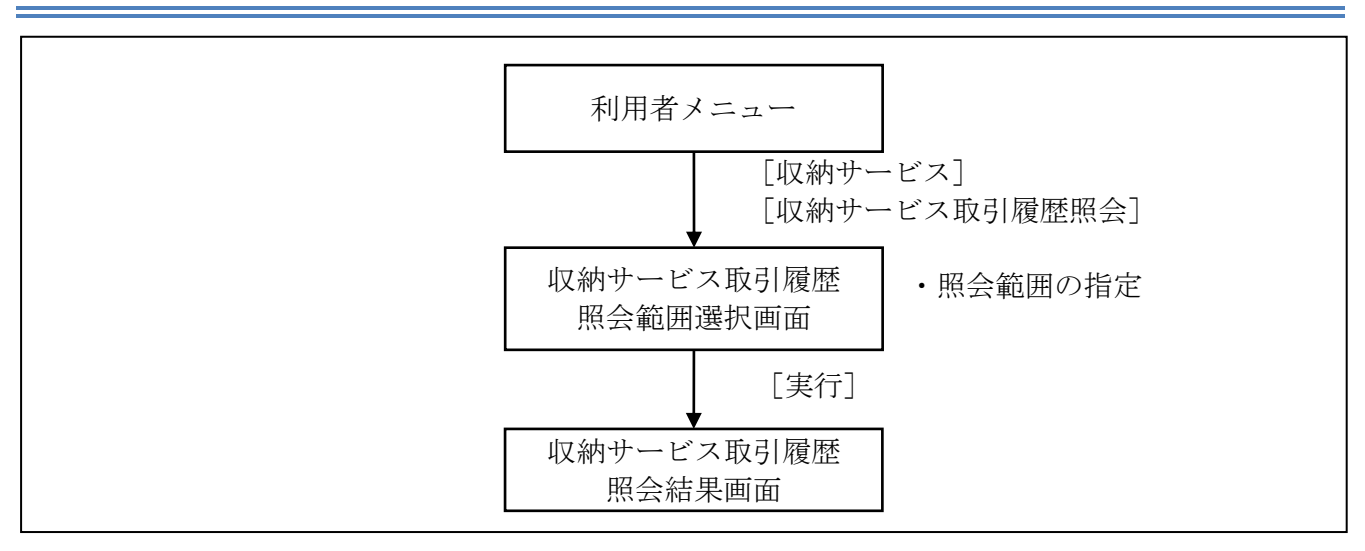

|                                                                                                    | 1 | <ul> <li>)利用者メニューで、収納</li> <li>収納サービス取引履歴照</li> <li>⇒「収納サービス取引履歴</li> <li>が表示されます。</li> </ul> | サービスから<br>会をクリックします。<br>歴照会範囲選択」画面   |  |
|----------------------------------------------------------------------------------------------------|---|-----------------------------------------------------------------------------------------------|--------------------------------------|--|
|                                                                                                    | 2 | ② 「照会範囲指定」で、照会する範囲を指定します。                                                                     |                                      |  |
|                                                                                                    |   | 範囲                                                                                            | 選択                                   |  |
| 照会範囲指定<br>© 週単位指定 当月 第 1 3 週分<br>© 月単位指定 当月 第 1 3 週分<br>© 日付指定 開始日 2003年 04月 04日 3<br>終了日 2003年 04月 07日 3<br>***                                                                                                    |   | 照会する週を指定する場合                                                                                  | 週単位指定                                |  |
|                                                                                                    |   | 照会する月を指定する場合                                                                                  | 月単位指定<br>※「当月」または、<br>「先月」を選択しま<br>す |  |
|                                                                                                    | J | 照会する範囲を指定する場合                                                                                 | 日指定<br>※「開始日」、「終了日」<br>を指定します        |  |
|                                                                                                    | 3 | ) 実行をクリックします。                                                                                 |                                      |  |
|                                                                                                    |   | ⇒「収納サービス取引履<br>示されます。                                                                         | 歴照会結果」画面が表                           |  |
|                                                                                                    |   |                                                                                               |                                      |  |
| ● 校舎・毎番料金の払込み ■ 収納サービス取引履歴期会<br>■ 収納サービス<br>■ 収納サービス取引履歴期会                                                                                                    | 4 | ) 取引履歴を照会します。                                                                                 |                                      |  |
| 取納サービス取引履歴祭会結果           取納サービス取引履歴祭会結果は以下の通りです。           2007年11月12日           13時24分46秒時点の指数です。           2007年11月28日           2007年10月30日           9件           即期           取引状況が「エラー」のお取引は、詳細をご確認の上、信用金庫に結果をお問い合わせください。           取引状況の「エラー」のお取引は、詳細をご確認の上、信用金庫に結果をお問い合わせください。           変件書号         取引状況<br>詳細           支払売         内道子袋<br>内毛湯子           2007年10月30日         100-400           ダ件書号         取引状況           支払売         内毛湯子           (344F7411311)         支払売           支約第         日本間間目を訪れ           100-400         -           1300         - |   | ※明細が 100 件を超える場合は、<br>を切り替えます。<br>※表示されている履歴を印刷する<br>ます。                                      | 次ページ/前ページで表示<br>場合は、印刷をクリックし         |  |
| 12144579078 2012001 - V10,000<br>取分1002 - V10,000<br>取分1002 - V10,000<br>取分1002 - V10,000<br>約付内容法字40<br>8                                                                                                    |   |                                                                                               |                                      |  |